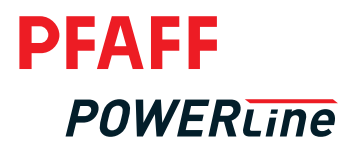

# PicoDrive P45 PD-L EcoDrive P74 ED-L

INSTRUCTION MANUAL

This Instruction Manual is valid for drives from the following software version on:

| P45 PD-L | # 4_045_02 | $\longrightarrow$ |
|----------|------------|-------------------|
| P74 ED-L | # 1_074_01 | $\longrightarrow$ |

The reprinting, copying or translation of PFAFF Instruction Manuals, whether in whole or in part, is only permitted with our previous authorization and with written reference to the source.

#### PFAFF Industrie Maschinen AG

Hans-Geiger-Str. 12 D-67661 Kaiserslautern

## Index

|         | Contents                                             | Page |
|---------|------------------------------------------------------|------|
| 1       | Safety                                               | 5    |
| 1.01    | Directives                                           | 5    |
| 1.02    | General notes on safety                              | 5    |
| 1.03    | Safety and work symbols                              | 6    |
| 1.04    | Important notes for the user                         | 6    |
| 1.05    | Operating and technical staff                        | 7    |
| 1.05.01 | Operating staff                                      | 7    |
| 1.05.02 | Technical staff                                      | 7    |
| 1.06    | Notes on danger                                      | 8    |
| 2       | Proper use                                           | 9    |
| 3       | Specifications                                       | 10   |
| 4       | Disposal                                             | 11   |
| 5       | Transportation packing and storage                   | 12   |
| 5.01    | Transportation to the customer's premises            | 12   |
| 5.02    | Transportation inside the customer's premises        | 12   |
| 5.03    | Disposal of packing materials                        | 12   |
| 5.04    | Storage                                              | 12   |
| 6       | Control elements                                     | 13   |
| 6.01    | Main switch on control box (only PicoDrive P45 PD-L) | 13   |
| 6.02    | Main switch (only EcoDrive P74 ED-L)                 | 13   |
| 6.03    | Control panel                                        | 14   |
| 6.03.01 | Selection keys                                       | 15   |
| 6.03.02 | Function keys                                        | 16   |
| 7       | Installation and commissioning                       |      |
| 8       | Sewing                                               | 19   |
| 8.01    | Manual sewing                                        | 19   |
| 8.01.01 | Switching the sewing functions on / off              | 20   |
| 8.01.02 | Altering the number of bartacks                      | 20   |
| 8.01.03 | Selecting the parameter input                        | 21   |
| 8.01.04 | Selecting the maximum speed                          | 21   |
| 8.02    | Programmed sewing                                    | 22   |
| 8.02.01 | Switching the sewing functions on / off              | 23   |

### Index

|          | Contents                                                                     | Page |
|----------|------------------------------------------------------------------------------|------|
| 8.02.02  | Selecting seam program, seam segment or number of seam segment stitches      | 23   |
| 8.02.03  | Altering the number of bartacks                                              | 24   |
| 8.02.04  | Altering the number of bartacks                                              | 25   |
| 8.02.05  | Special functions                                                            |      |
| 8.03     | Error messages                                                               | 27   |
| 8.03.01  | Description of the error messages                                            | 27   |
| 8.03.02  | Error messages for sewing head recognition unit (only on EcoDrive P74 ED-L)  |      |
| 8.04     | Bobbin thread monitor                                                        |      |
| 9        | Input                                                                        | 31   |
| 9.01     | Seam programming                                                             | 31   |
| 9.01.01  | Selecting the seam program number and seam segment                           |      |
| 9.01.02  | Entering the speed, next program and number of seam segments                 |      |
| 9.01.03  | Entering bartack stitches                                                    | 34   |
| 9.01.04  | Entering special functions                                                   | 35   |
| 9.01.05  | Entering the seam segment stitches                                           | 37   |
| 9.02     | Example of how to enter a seam program                                       |      |
| 9.03     | Parameter input                                                              |      |
| 9.03.01  | Example of how to enter the parameters                                       |      |
| 9.03.02  | Selecting the user level                                                     | 45   |
| 9.03.03  | List of parameters                                                           |      |
| 10       | Service functions                                                            |      |
| 10.01    | Resetting the control unit                                                   | 58   |
| 10.01.01 | Calling up the reset function                                                |      |
| 10.01.02 | Resetting the set parameter values                                           | 59   |
| 10.01.03 | Deleting all seam programs                                                   | 60   |
| 10.01.04 | Cold start                                                                   | 61   |
| 10.02    | Display of software version and current machine class for PicoDrive P45 PD-L | 62   |
| 10.03    | Display of software version for EcoDrive P74 ED-L                            | 63   |
| 10.04    | Hardware test for the PicoDrive P45 PD-L                                     | 64   |
| 10.05    | Hardware test for the EcoDrive P74 ED-L                                      | 67   |

### 1 Safety

#### 1.01 Directives

This sewing machine drive was built in accordance with the European regulations stated in the Conformity and Manufacturer's Declaration.

In addition to this Instruction Manual, please also observe all generally accepted, statutory and other regulations and legal requirements – also those of the country of operation – and all valid environmental protection regulations! The applicable local regulations of the social insurance society for occupational accidents or other supervisory organisations must also be strictly adhered to!

#### 1.02

#### General notes on safety

- Before unpacking and commissioning the sewing machine drive this Instruction Manual must be read carefully. Please become familiar with the safety, assembly, operating and maintenance regulations before you set the sewing machine drive, its accessories and attachments into operation for the first time.
- All work on an with the sewing machine drive may only be carried out in compliance with the following general and special safety notes in this Instruction Manual!
- All persons concerned must be aware of these safety notes and must comply with them. Non-compliance with the safety notes can lead to personal injury, damage to objects or to defects and damage to the sewing machine drive.
- The danger and safety warnings attached to the sewing machine drive must be observed!
- The sewing machine drive may only be operated with a protective earth conductor which is connected to a functioning protective system in accordance with all local provisions and regulations.
- The installation and commissioning of the sewing machine drive must be carried out carefully by properly trained personnel. The accident prevention regulations valid in the respective user country and the rules for safe and professional work must be observed.
- To reduce the risk of burns, fire, electric shock or injuries, the alteration or rebuilding of the sewing machine drive are not permitted under any circumstances.
- If additional equipment or appliances are attached to the control unit of the sewing machine drive, these may only be operated with low voltage produced by a safety transformer!
- The sewing machine drive may only be used for the purpose for which it is intended and must not be operated without its safety devices. All applicable safety regulations must be observed.
- Before the removal of covers, the fitting of additional attachments or accessories, such as speed control unit, light barrier etc., the sewing machine drive must be switched off and disconnected from the mains, and the sewing machine drive must have come to a stand-still. The case of the control unit may only be opened after **10 minutes**!
- Before leaving the workplace, the machine must be switched off at the main switch. If the machine will be out of operation for a longer period, the mains switch should be disconnected, to protect the sewing machine drive from being switched on accidentally.

### Safety

- Work is not permitted on parts and equipment which are connected to the power supply! Exceptions to this are contained in the regulations EN 50110.
- Repair work and special maintenance work must only be carried out by specialists or appropriately trained personnel!
- Only spare parts which have been approved by us are to be used for repairs! We expressly point out that any replacement parts or accessories not supplied by us have not been tested and approved by us. The installation and /or use of such products may result in negative changes to the constructional characteristics of the machine. We are not liable for any damage caused by non-original parts.

#### 1.03 Safety and work symbols

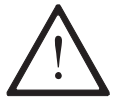

Danger! Points for particular attention

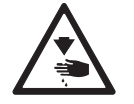

Danger of injury to operating or technical staff!

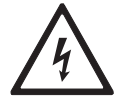

Dangerous voltage! Danger of death for operating and technical staff!

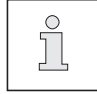

Note, information

#### 1.04

#### Important notes for the user

- This instruction manual belongs to the equipment of the sewing machine drive and must be available to the operating staff at all times. The instruction manual must be read before the equipment is operated for the first time.
- Both operating and technical staff must be instructed on the safety devices of the sewing machine drive and on safe working methods.
- It is the duty of the user to operate the sewing machine drive in perfect running order only.
- The user must ensure that none of the safety devices are removed or put out of working order.
- The user must ensure that only authorized persons work on the sewing machine drive.

For further information please contact your PFAFF agency.

#### 1.05 Operating and technical staff

#### 1.05.01 Operating staff

Operating staff are the persons responsible for setting up, operating and cleaning the machine and for eliminating any malfunctions in the sewing area.

The operating staff is obliged to observe the following points:

- For all work the notes on safety in this Instruction Manual must always be observed!
- Any working methods, which adversely affect the safety o the machine, must be avoided!
- Any changes occurring ton the sewing machine drive, which may affect its safety, must be reported to the user immediately!

#### 1.05.02 Technical staff

Technical staff are persons who have been trained in electrical engineering/electronics and mechanical engineering. They are responsible for servicing, repairing and adjusting the machine.

The operating staff is obliged to observe the following points:

- For all work the notes on safety in this Instruction Manual must always be observed!
- Before carry out any repair work, the main switch must be switched off and measures taken to prevent it from being switched on again!
- Never work on parts or equipment still connected to the power supply! Exceptions are only permissible in accordance with the regulations EN **50110**.
- All safety covers must be replaced after the completion of maintenance and repair work!

## Safety

1.06

#### Notes on danger

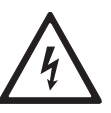

Only operate the sewing machine drive with a protective earth conductor connected to a functioning protective system in accordance with all local regulations and directives! Danger of electric shocks!

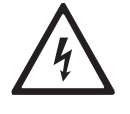

Do not disconnect the protective earth conductor! Do not neutralize the protection by using extension lines without a protective earth conductor! Danger of electric shocks!

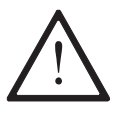

Never operate the sewing machine drive if the air vents are clogged! Danger of damage to the sewing motor! Remove threads, fluff, dust etc. from the air vents.

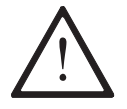

Do not stick or drop any objects, e.g. needles, in the openings! Danger of damage to the sewing machine drive!

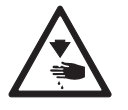

Do not place fingers near moving parts! Danger of injury!

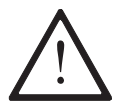

Do not operate the sewing machine drive if aerosols (sprays) or oxygen have been used! Danger of explosions!

### Proper use

2

The sewing machine drives P45 PD-L and P74 ED-L are not machines which are ready for use. They are intended for installation in machines for the sewing thread processing industry, which are operated in clean, dry rooms.

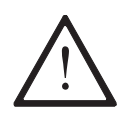

Any and all uses of this machine, e.g. use outdoors or in a wet environment, or where there is a risk of explosion, which have not been approved by the manufacturer, are considered to be inappropriate! The manufacturer cannot be held liable for any damage caused by inappropriate use! The appropriate use includes the observance of all operational, adjustment, maintenance and repair measures specified by the manufacturer!

### Specifications

#### 3 Specifications<sup>▲</sup>

#### Rated values

| Voltage:                                          | 230 V, single-phase                     |
|---------------------------------------------------|-----------------------------------------|
| Frequency:                                        |                                         |
| Current for drive:                                | 5.0 A                                   |
| Current for control unit:                         | 0.6 A                                   |
| Power output:                                     |                                         |
| Speed:                                            | 4000 min <sup>-1</sup>                  |
| Torque:                                           |                                         |
| Moment of inertia of motor (without belt pulley): |                                         |
| Operating mode:                                   | S5 (40% rel. on-time for 2.5 s runtime) |
| Protection system:                                | IP40                                    |
| Insulation class:                                 | E                                       |

#### Limit values

| Rated voltage range:                                   |  |
|--------------------------------------------------------|--|
| Max. motor speed:                                      |  |
| Max. torque (short time):                              |  |
| Max. power output (short-time):                        |  |
| Moment of inertia of machine (reduced to motor shaft): |  |

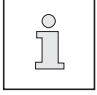

Before connecting the sewing machine drive make sure that the mains voltage is in the specified rated voltage range.

#### Operating requirements

| Ambient temperature:                         | +5 to | ) +45° | С |
|----------------------------------------------|-------|--------|---|
| Average ambient temperature (over 24 hours): |       | .<35°  | С |
| Relative humidity:                           | 85%   | at 30° | С |

#### External control elements

| Voltage with engine idling:     |                                          |
|---------------------------------|------------------------------------------|
| Voltage under load:             | . 24 V at 4A / 20 V at 10 A (short-time) |
| Output:                         |                                          |
| P45 PD-L                        |                                          |
| P74 ED-L                        |                                          |
| Load current:                   |                                          |
| Max. load current (short-time): |                                          |

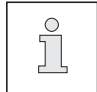

The sum of the load currents of all simultaneously activated control elements must not continuously exceed  $4\,\text{A}$  .

#### Weights

| Net weight (drive complete with all accessories): . | approx. 9 kg  |
|-----------------------------------------------------|---------------|
| Gross weight:                                       | approx. 11 kg |

▲ Subject to alteration

#### Disposal

4

- Proper disposal of the sewing machine drive is the responsibility of the customer.
- The materials used for the sewing machine drive are steel, aluminium, brass and various plastic materials. The electrical equipment comprises plastic materials and copper.
- The sewing machine drive must be disposed of according to the locally valid pollution regulations. If necessary, a specialised company should be commissioned.

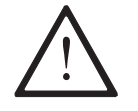

Care must be taken to see that parts soiled with lubricants are disposed of separately in accordance with the locally valid pollution control regulations!

### Transportation packing and storage

#### 5

#### Transportation packing and storage

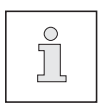

The sewing machine drive can be transported and stored at temperatures in the range from -25 to +55 ° C. For a period of less than 24 hours temperatures up to +70° C are permitted.

#### 5.01 Transportation to the customer's premises

The sewing machine drives are delivered completely packed.

#### 5.02 Transportation inside the customer's premises

The manufacturer cannot be made liable for transportation inside the customer's premises or to the other operating locations.

#### 5.03 Disposal of packing materials

The packing materials for this sewing machine drive comprise PVC, cardboard and styrofoam. Proper disposal of the packing material is the responsibility of the customer.

#### 5.04 Storage

When the machine is not in use, it can be stored in its packing in a dry environment. If the sewing machine drive is stored for longer periods, the individual parts, in particular the surfaces of moving parts, must be protected against corrosion, e.g. with a film of oil.

6.01 Main switch on control box (only PicoDrive P45 PD-L)

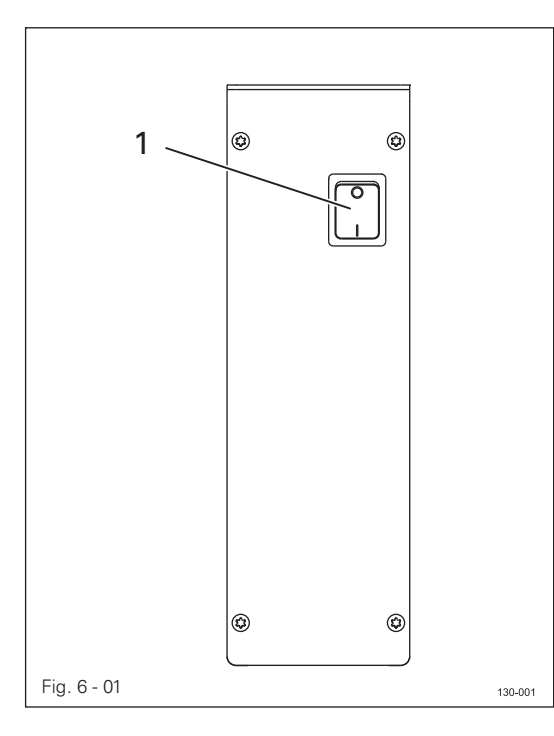

• Operate switch 1 to switch the power supply of the sewing machine drive on or off.

#### 6.02 Main sv

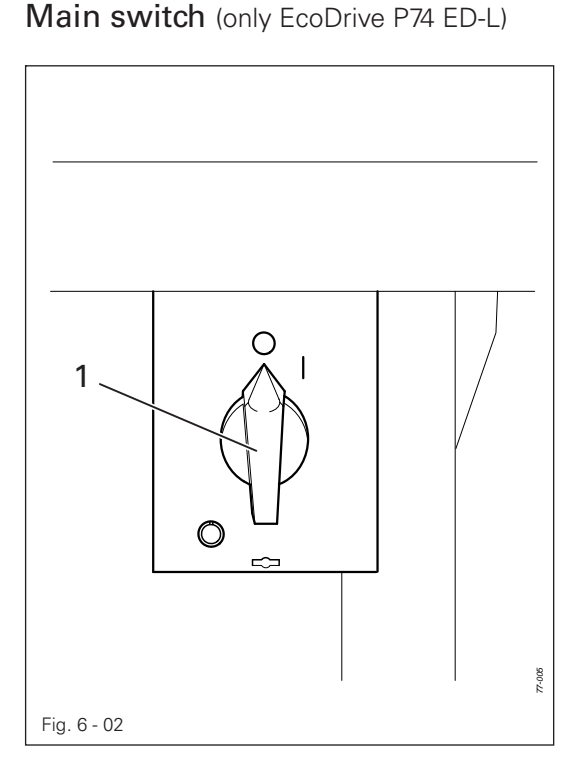

 Turn main switch 1 to switch the power supply of the sewing machine drive on or off.

#### 6.03

#### Control panel

The control panel is used to display and call up the machine functions for setting up and for sewing operation, for entering parameter values and for reading error messages and service settings.

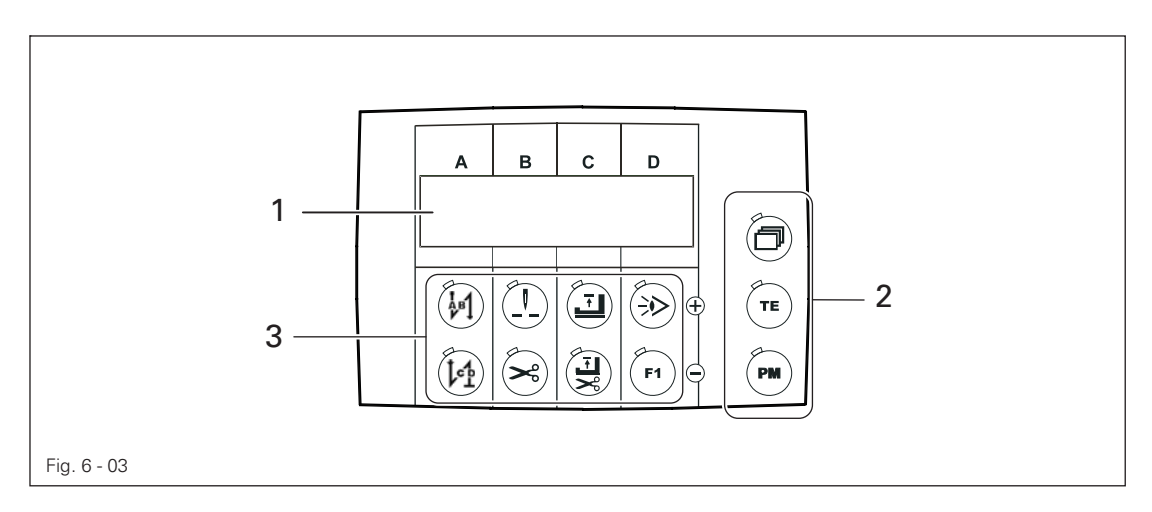

The control panel has the following operating and display elements:

- The display 1 consists of a one-line display with an 8-figure LCD-matrix and is used to show appropriate information and selection parameter.
- The selection keys 2 are used to change the screen display, to switch the function keys and to select the operating mode (manual / programmed sewing).
- The function keys **3** below the display are used to switch the appropriate functions on or off, depending which key is selected, or to change the values of the appropriate setting range (**A**, **B**, **C** or **D**).

#### 6.03.01 Selection keys

The functions of the selections keys 2 are described in detail below:

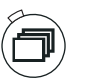

#### Scrolling

- This selection key is used to change between the different menus shown on the display. The selection of the menu and the setting values shown depend on the selection of the operating mode, also see Chapter 8.01 Manual sewing or Chapter 8.02 Programmed sewing.
- Press this selection key to acknowledge the correction of an error, see Chapter 8.03 Error messages.

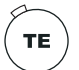

#### TE / input

• This selection key is used to switch the function keys 3, also see Chapter 6.03.02 Function keys:

When this function is switched off (LED off), the appropriate sewing function can be switched on or off with the function keys 3.

When this function is switched on (LED on), the set values of the appropriate setting ranges (A, B, C and D) can be altered.

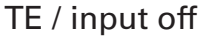

TE / input on

D

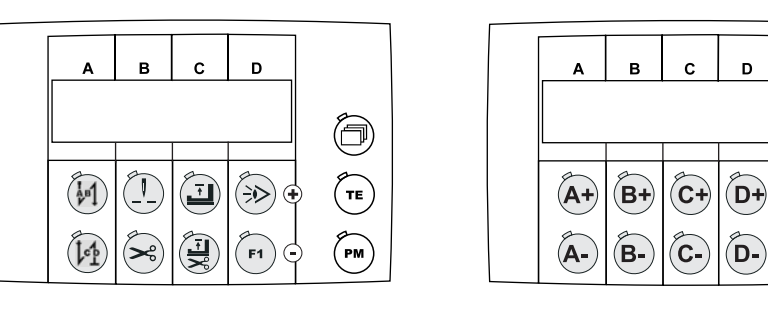

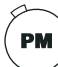

#### PM / operating mode

• Press this selection key to switch between manual sewing and programmed sewing. When the LED is illuminated, the programmed sewing mode is activated.

#### 6.03.02 Function keys

The function keys 3 described below generally have two basic functions:

- To switch the sewing function on or off (LED in the "TE/Input" key is off)
  An activated function is always shown by the corresponding illuminated LED.
- To alter the set values shown on the display (LED in the "TE/Input" key is on)
  Press and hold the appropriate function key to slowly change the set value shown above it. If the function key is pressed longer, the set value changes more quickly.

Description of the individual functions:

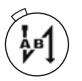

#### Start bartack / A+

- If the "TE / Input" key is switched off, the bartacks at the beginning of the seam (start bartacks) are switched on or off, see Chapter 9.01.03 Entering bartack stitches.
- If the "TE / Input key" is switched on, this function key serves as a plus function for the setting range (A).

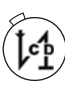

#### End bartack / A-

- If the "TE / Input" key is switched off, the bartacks at the end of the seam (end bartacks) are switched on or off, see Chapter 9.01.03 Entering bartack stitches.
- If the "TE / Input key" is switched on, this function key serves as a minus function for the setting range (A).

#### Raised needle position after sewing stop / B+

- If the "TE / Input" key is switched off, the "raised needle position after sewing stop" function is switched on or off. If the function is switched on, the needle positions in t.d.c. take-up lever after sewing stops
- If the "TE / Input key" is switched on, this function key serves as a plus function for the setting range (B).

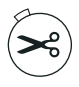

#### Thread trimming / B-

- If the "TE / Input key" is switched off, the thread trimmer is switched on or off.
- If the "TE / Input key" is switched on, this function key serves as a minus function for the setting range (B).

#### Raised foot position after sewing stop / C+

- If the "TE / Input key" is switched off, the "raised foot position after sewing stop" function is switched on or off. If the function is switched on, the sewing foot is raised after sewing stops.
- If the "TE / Input key" is switched on, this function key serves as a plus function for the setting range (C).

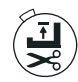

#### Raised foot position at end of seam sector / C-

- If the "TE / Input key" is switched off, the "raised foot position at end of seam sector" function is switched on or off. If the function is switched on, the sewing foot is raised at the end of the seam sector.
- If the "TE / Input key" is switched on, this function key serves as a minus function for the setting range (C).

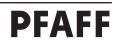

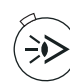

#### Sewing with light barrier / D+

- If the "TE / Input key" is switched off, the sewing with light barrier functions is switched on or off. When sewing with light barrier, the number of stitches entered corresponds to the light barrier compensation stitches.
- If the "TE / Input key" is switched on, this function key serves as a plus function for the setting range (D).

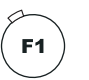

#### F1 / D-

- If the bobbin thread is monitored by stitch counting, the counter is reset after "Bobbin" is displayed on the monitor. Afterwards the next counting operation begins.
- If the "TE / Input key" is switched on, this function key serves as a minus function for the setting range (D-).
- For control unit P45 PD-L other functions can be allocated to this key with parameter "488" (see Chapter 9.03 Parameter input).

### Installation and commissioning

#### Installation and commissioning

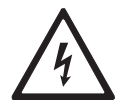

7

Only operate the sewing machine drive with a protective earth conductor connected to a functioning protective system in accordance with all local regulations and directives! Danger of electric shocks!

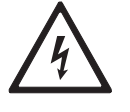

Do not disconnect the protective earth conductor! Protection is neutralized by the use of extension lines without a protective earth conductor! Danger of electric shocks!

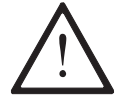

Before connecting the sewing drive make sure that the mains voltage is within the specified rated voltage range, see Chapter **3 Specifications**.

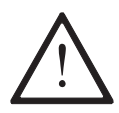

If the sewing machine drive was stored at temperatures below **+5° C**, it must reach ambient temperature before being operated.

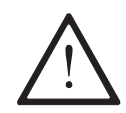

The sewing machine drive many only be operated after establishing that the machine in which this sewing machine drive is to be installed, complies with the regulations of the EC-machine directives.

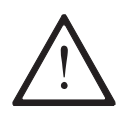

Never operate the sewing machine drive if the air vents are clogged! Danger of damage to the sewing motor! Remove threads, fluff, dust etc. from the air vents.

During installation and commissioning the appropriate Instruction or Set-up Manual for the sewing machine must be observed!

### Sewing

In the sewing mode all settings, which are relevant for the sewing operation, are shown on the display. Functions can be switched on or off by pressing a key, set values for the most important parameters can be altered directly.

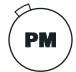

The "PM" selection key is used to choose between manual sewing (LED in the selection key is **off**) and programmed sewing (LED in the selection key is **on**).

#### 8.01

8

Manual sewing

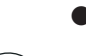

• Switch on the machine.

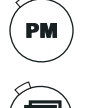

Select manual sewing (LED in the selection key is off) by pressing the "PM" key.

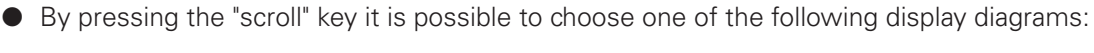

#### Start and end tacks

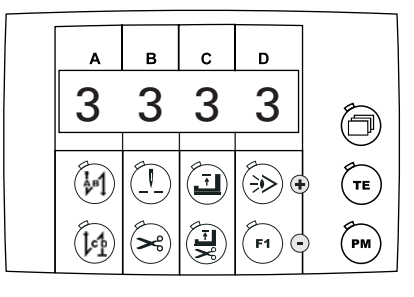

#### Parameters

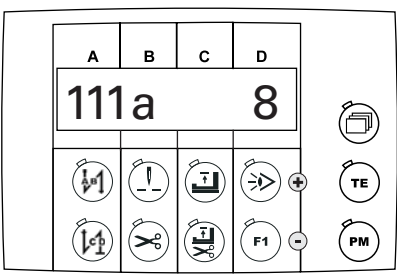

Speed

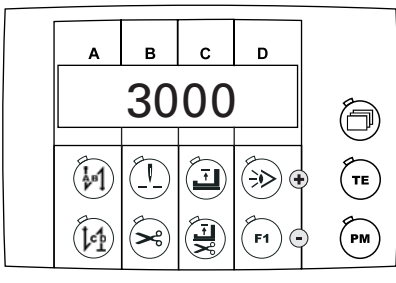

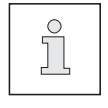

When the machine is switched on, the display diagram, which was activated before the machine was switched off, always appears.

### Sewing

#### Switching the sewing functions on / off 8.01.01

• When the "TE / input" selection key is switched off, the sewing functions for manual sewing can be switched on or off. If a function is activated, the LED in the corresponding key is illuminated:

|      | Start tacks on/off            |           | Foot position raised after sewing stops on/off    |
|------|-------------------------------|-----------|---------------------------------------------------|
| (let | End tacks on/off              |           | Foot position raised at end of seam sector on/off |
|      | Needle position raised on/off |           | Light barrier on/off                              |
|      | Thread trimming on/off        | <b>F1</b> | Function on/off                                   |

#### 8.01.02

#### Altering the number of bartacks

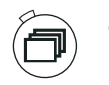

Call up the display diagram for the start and end bartacks (if necessary, press key several times).

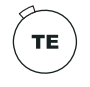

Switch on the "TE / input" function (LED is illuminated).

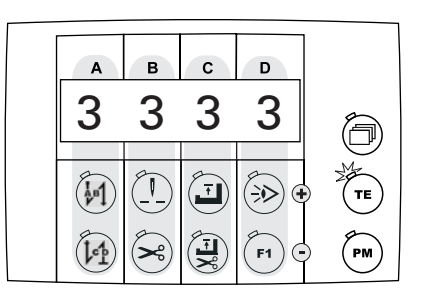

The number of bartack stitches are shown on the display, which can be altered as follows when the machine has stopped:

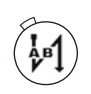

Increase the number of forwards stitches for start bartack (A+)

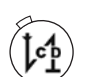

Reduce the number of forwards stitches for start bartack (A-)

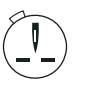

Increase the number of reverse stitches for start bartack (B+)

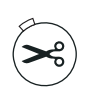

Reduce the number of reverse stitches for start bartack (B-)

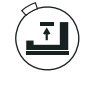

Increase the number of reverse stitches for the end bartack (C+)

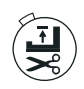

Reduce the number of reverse stitches for the end bartack (C-)

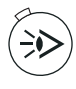

Increase the number of forward stitches for the end bartack (D+)

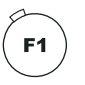

Reduce the number of forward stitches for the end bartack (D-)

Enter the set values for the start and end bartacks.

8.01.03

Selecting the parameter input

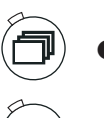

Call up the display diagram for the parameters (if necessary, press the key several times).

• Switch on the "TE / input" function (LED is illuminated).

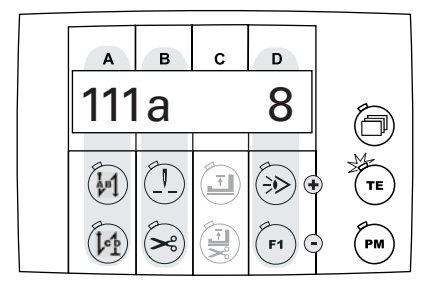

The first parameter with the corresponding set value is shown on the display. The parameter selection and the alteration of the value can be carried out as follows:

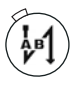

Selecting the hundred figure of the parameter (A+)

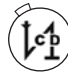

Selecting the hundred figure of the parameter (A-)

| 2 |  |
|---|--|
|   |  |
|   |  |

Increase the set value of the parameter (**D+**)

parameter (B-)

Selecting the ten and unit figure of the

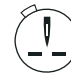

Selecting the ten and unit figure of the parameter (B+)

F1

Reduce the set figure of the parameter (D-)

• Select the parameter and alter the set value, see Chapter 9.03 Parameter input.

8.01.04

Selecting the maximum speed

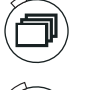

Call up the display diagram for the speed (if necessary, press the key several times).

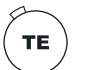

Switch on the "TE / input" function (LED is illuminated).

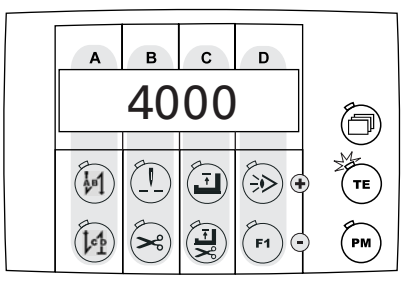

When the machine stops, the maximum speed is displayed and can be altered with the function keys in hundred steps.

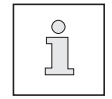

When the value for parameter "605" is set at "1", the actual machine speed appears on the display after sewing starts.

### Sewing

8.02

#### Programmed sewing

• Switch on the machine.

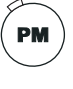

- Select programmed sewing (LED in the selection key is illuminated) by pressing the "PM" key.
- By pressing the "scroll" key it is possible to choose one of the following display diagrams:

Seam program number, seam segment number and number of seam segment stitches

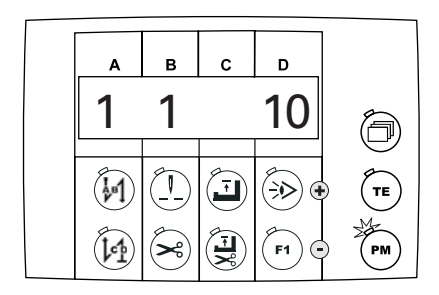

Seam program speed, seam program number of next program and number of seam segments

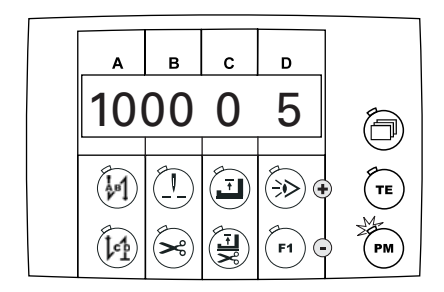

Start and end tacks

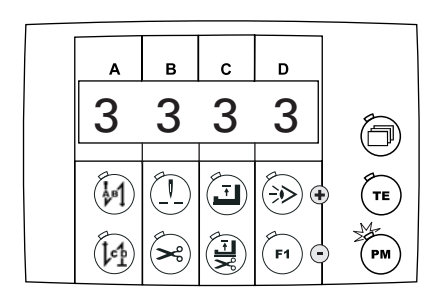

Seam program number, seam segment and special function

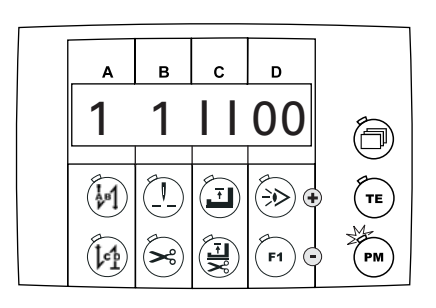

#### 8.02.01 Switching the sewing functions on / off

When the "TE / input" selection key is **switched off**, the sewing functions for the current seam sector can be switched on or off. If a function is activated, the LED in the corresponding key is illuminated:

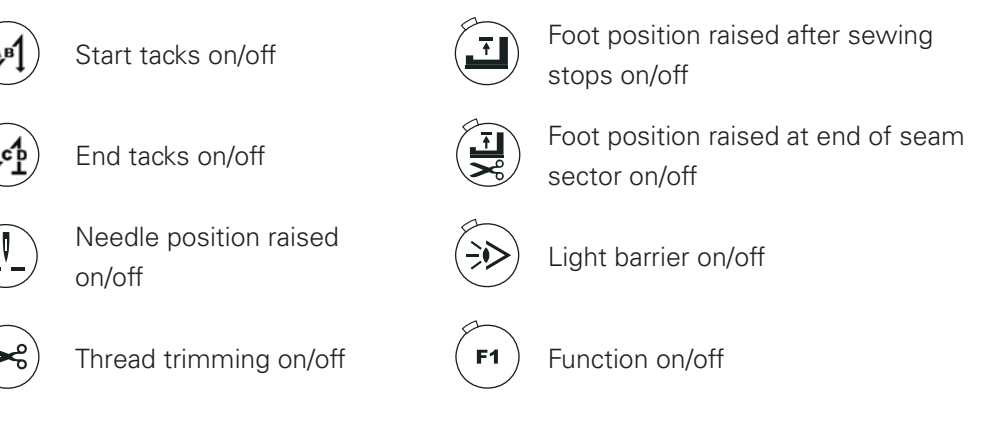

8.02.02 Selecting seam program, seam segment or number of seam segment stitches

• Call up the display diagram for the seam program number, seam segment number and the number of the seam segment stitches (if necessary, press key several times).

Switch on the "TE / input" function (LED is illuminated).

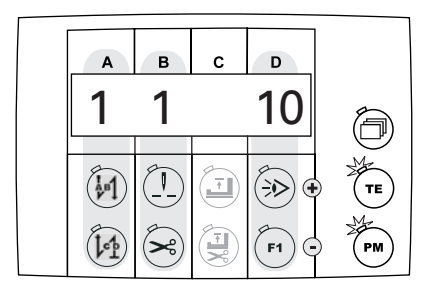

The corresponding set values are shown on the display and can be altered as follows:

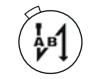

Select the seam program (A+)

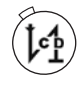

Select the seam program (A-)

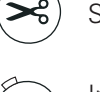

Select the seam segment (B-)

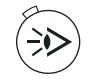

Increase the number of seam segment stitches (D+)

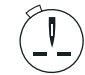

Select the seam segment (B+)

Enter the set values accordingly.

**F1** 

Reduce the number of seam segment stitches (D-)

## Sewing

### 8.02.03 Selecting the speed, next program and number of seam segments

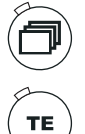

- Call up the display diagram for the speed, the next program and the number of seam segments (if necessary, press key several times).
- Switch on the "TE / input" function (LED is illuminated).

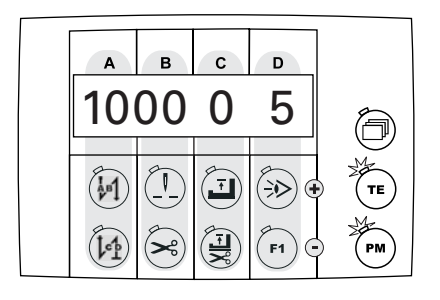

The corresponding set values are shown on the display and can be altered as follows:

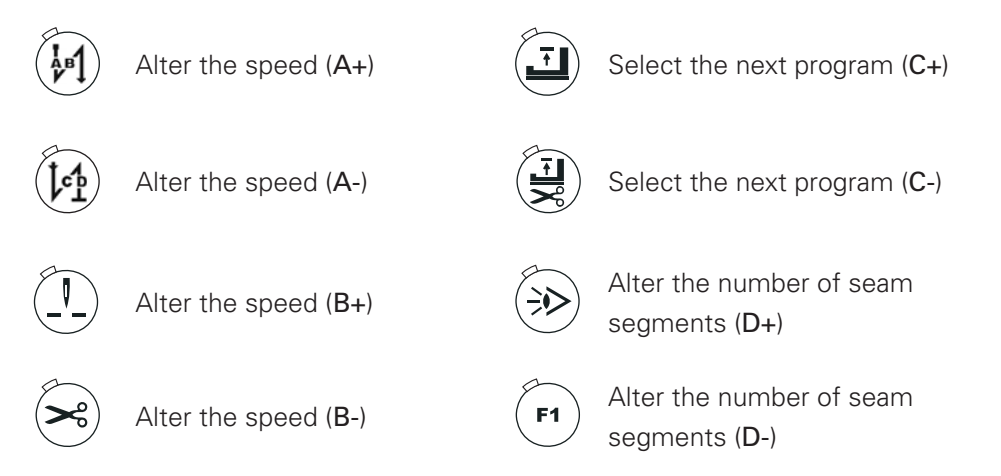

• Enter the set values for the start and end bartacks..

#### 8.02.04 Altering the number of bartacks

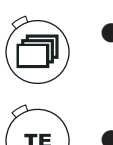

• Call up the display diagram for the start and end bartacks (if necessary, press key several times).

Switch on the "TE / input" function (LED is illuminated).

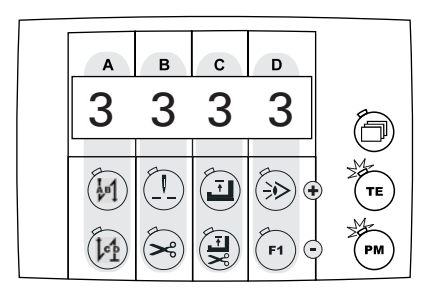

The number of bartack stitches are shown on the display, which can be altered as follows when the machine has stopped:

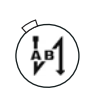

Increase the number of forwards stitches for start bartack (A+)

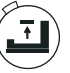

Increase the number of reverse stitches for the end bartack (C+)

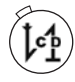

Reduce the number of forwards stitches for start

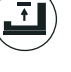

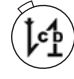

bartack (A-)

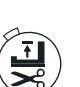

Reduce the number of reverse stitches for the end bartack (C-)

Increase the number of forward

stitches for the end bartack (D+)

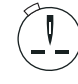

Increase the number of reverse stitches for start bartack (B+)

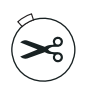

Reduce the number of reverse stitches for start bartack (B-)

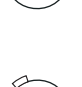

F1

Reduce the number of forward stitches for the end bartack (D-)

Enter the set values for the start and end bartacks.

## Sewing

#### 8.02.05 Special functions

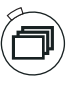

 Call up the display diagram for the special functions (if necessary, press key several times).

• Switch on the "TE / input" function (LED is illuminated).

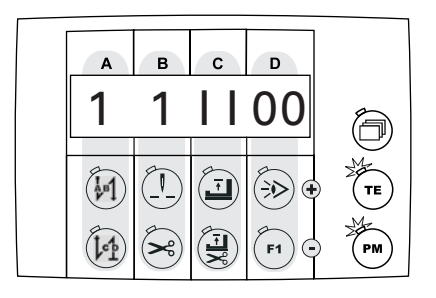

The special functions together with the corresponding seam program and seam segment are shown on the display:

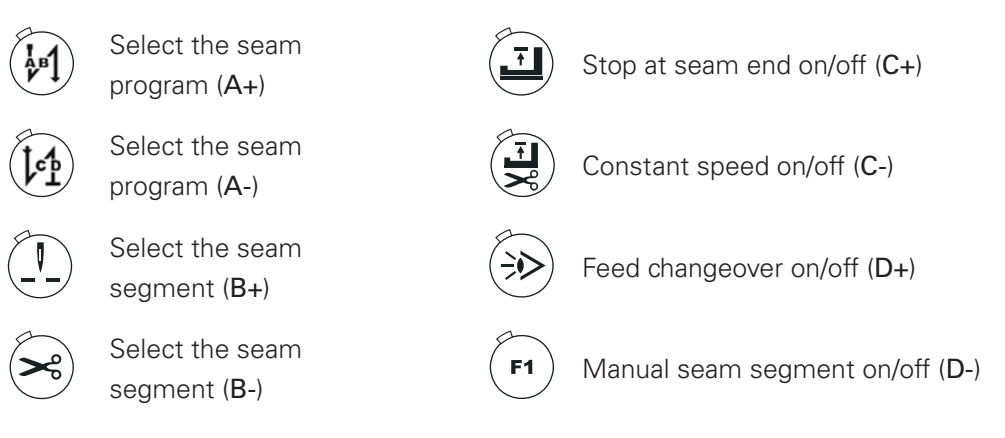

• Enter the set values, see Chapter 9.01.04 Entering the special functions.

#### 8.03 Error messages

When an error occurs, the text "Err:" appears on the display together with an error code, as shown in the example below. An error message can be caused by incorrect settings, defective elements or overload conditions.

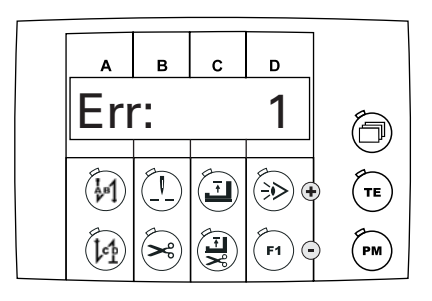

Eliminate error.

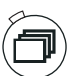

If necessary, acknowledge error elimination.

8.03.01

#### Description of the error messages

| Error-<br>code | Cause                                          | Remedy                                                                        |
|----------------|------------------------------------------------|-------------------------------------------------------------------------------|
| Err: 1         | Pedal not in rest position                     | Check pedal                                                                   |
| Err: 9         | Start inhibitor at standstill                  | Bring sewing head to its basic positi-<br>on (Check parameter " <b>665</b> ") |
| Err: 10        | Machine class altered                          | Switch control unit off, then on again.                                       |
| Err: 14        | Bobbin cover open                              | Close bobbin cover                                                            |
| Err: 62        | Voltage of power supply unit (24 V)<br>too low | Check connected consumers                                                     |
| Err: 63        | Power supply unit (24 V) overloa-<br>ded       | Check connected consumers                                                     |
| Err: 64        | "Mains off" signal when machine is switched on | Contact service                                                               |
| Err: 65        | IGBT error when machine is swit-<br>ched on    | Contact service                                                               |
| Err: 66        | IGBT test with error recognition               | Contact service                                                               |
| Err: 68        | Overcurrent motor during opera-<br>tion        | Contact service                                                               |
| Err: 70        | Motor blocking                                 | Check machine for binding                                                     |

### Sewing

| Error-<br>code | Cause                                                         | Remedy                                |
|----------------|---------------------------------------------------------------|---------------------------------------|
| Err: 71        | Incremental transmitter of motor not connected                | Check plug of incremental transmitter |
| Err: 73        | Faulty running of motor (set rotati-<br>on speed not reached) | Check machine for binding             |
| Err: 74        | No synchronisation impulse from sewing head                   | Check transmitter                     |
| Err: 92        | Start inhibitor running during drive                          | Check end switch                      |
| Err: 173       | Motor not connected                                           | Check motor connection                |

#### 8.03.02 Error messages for sewing head recognition unit (only on EcoDrive P74 ED-L)

The sewing head recognition unit is an external component, in which the corresponding parameters for the sewing machine are filed. Following messages can appear on the display:

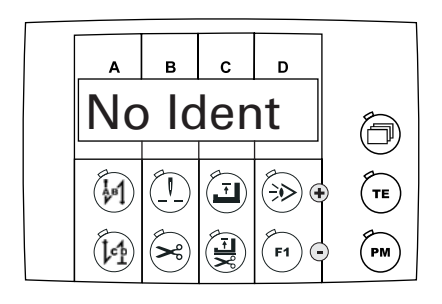

| Error code | Cause                                                                     | Remedy                                                         |  |
|------------|---------------------------------------------------------------------------|----------------------------------------------------------------|--|
| No Ident   | No sewing head recognition<br>unit recognized when machine<br>switched on | Replace sewing head recogni-<br>tion unit                      |  |
| New Ident  | A new sewing head recognition unit was installed                          | Select and confirm machine class (under Parameter <b>799</b> ) |  |
| ILLIdent   | Sewing head recognition unit and software do not match                    |                                                                |  |
| CRC bad    | Test sum of sewing head recognition unit inaccurate                       | Replace sewing head recogni-<br>tion unit                      |  |
| Badldent   | Sewing head recognition unit defective                                    | Replace sewing head recogni-<br>tion unit                      |  |

### Sewing

8.04 Bobbin thread monitor

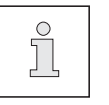

The adjustment of the bobbin thread monitor is carried out with parameters "660", "727" and "760" (760 only on P74 ED-L), see Chapter 9.03 Parameter input.

• Switch on the machine.

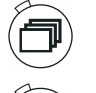

- Call up the display diagram for the parameters (if necessary, press key several times).
- Switch on the "TE / input" function (LED is illuminated).

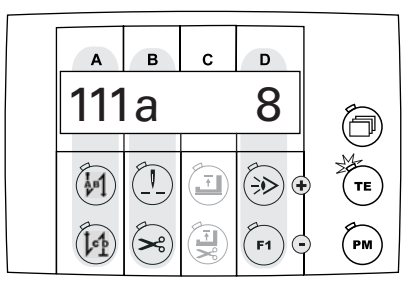

- Select parameter "660".
- Enter set value "2".
- With the scroll function call up the following display diagram ("TM" = Thread Monitor)

| А   | В   | с  | D         |    |
|-----|-----|----|-----------|----|
| ΤN  | 1:1 | 00 | 0         | ð  |
|     |     | I  | ٠         | TE |
| ten | ×   |    | <b>F1</b> | PM |

• Press the corresponding function keys to set the number of stitches, which can be sewn with a filled bobbin.

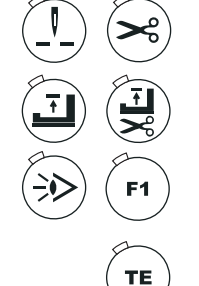

- Function keys for selecting the thousand figure of the parameter..
- Function keys for selecting the hundred figure of the parameter.

Function keys for selecting the ten figure of the parameter.

• Switch off the "TE / input" function (LED is off).

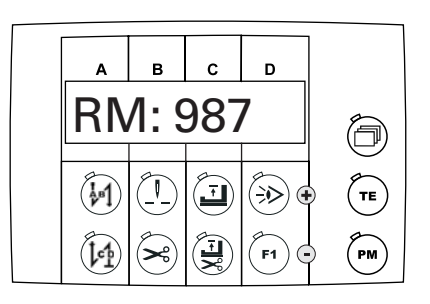

F1

Reset the stitch counter by operating the "F1-key".
 The number of remaining stitches till bobbin change appears on the display.

Depending on the drive unit and parameter setting, the following message appears on the display after the number of remaining stitches have been sewn:

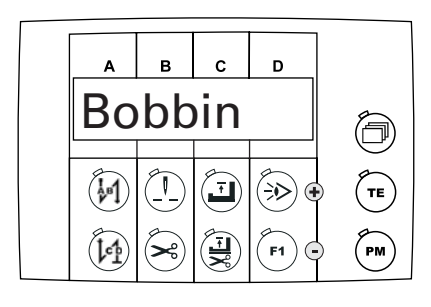

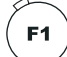

**F1** 

The machine positions and the LED in the function key "F1" flashes.

- Press pedal all the way forwards twice and finish sewing the current seam.
- Trim thread at end of seam.
- Change bobbin case.
- Acknowledge message and reset stitch counter.

#### 9 Input

9.01 Seam programming

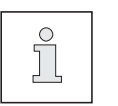

The display diagrams shown below serve as an example for the corresponding input possibilities. The set values described on the machine may differ from these.

• Switch on the machine.

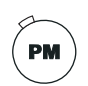

 Select programmed sewing function by pressing the "PM" key (LED on the selection key is illuminated).

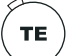

Switch on the "TE / input" function (LED is illuminated).

The set values for seam program number, seam segment number and number of seam segment stitches appear on the display.

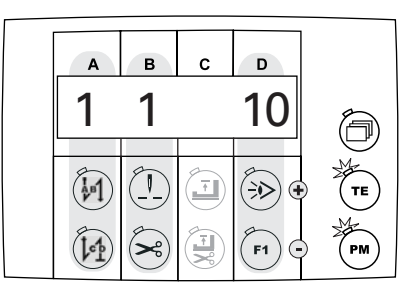

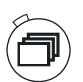

Further set values can be called up as follows by pressing the selection key "scroll":

Seam program speed, seam program number of next program and number of seam segments

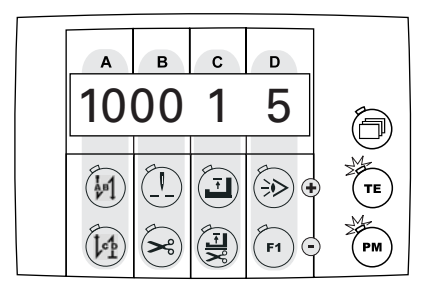

Start and end bartacks

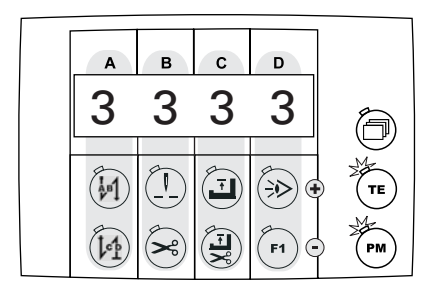

### Input

#### Seam program number, seam segment and special function

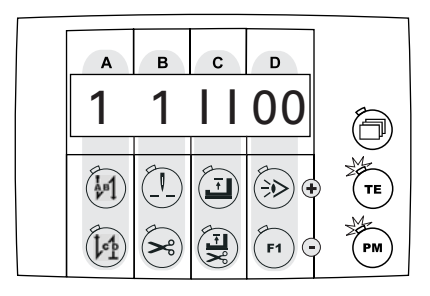

• The set values can be adjusted in each case by pressing the corresponding function keys.

9.01.01 Selecting the seam program number and seam segment

- Switch on the machine.
- Select programmed sewing function by pressing the "PM" key (LED on the selection key is illuminated).
- Switch on the "TE / input" function (LED is illuminated).
- Press the selection key until the seam program number appears on the display together with the seam segment number and the number of seam segment stitches.

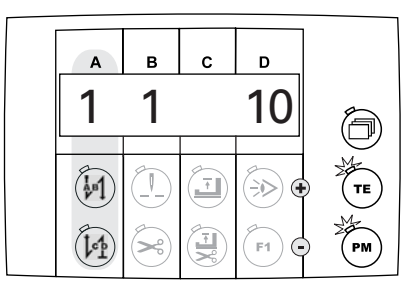

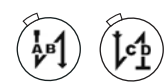

PM

Select the seam program number with the corresponding function keys.
 Up to 5 different seam programs can be selected.

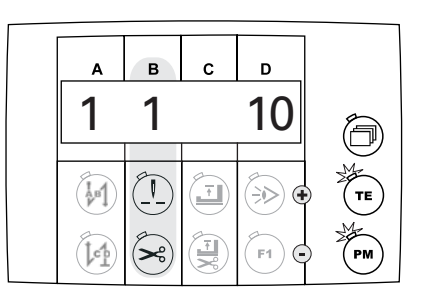

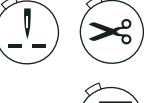

TΕ

or

- Select the seam segment with the corresponding function keys.
- If necessary select further set values
- "Switch off the "TE / input" function (LED is off).

9.01.02 Entering the speed, next program and number of seam segments

• Switch on the machine.

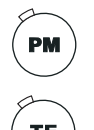

- Select programmed sewing function by pressing the "PM" key (LED on the selection key is illuminated).
- Switch on the "TE / input" function (LED is illuminated).

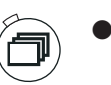

Press the selection key until the display for entering the speed, the next program and the number of seam segments appears on the screen.

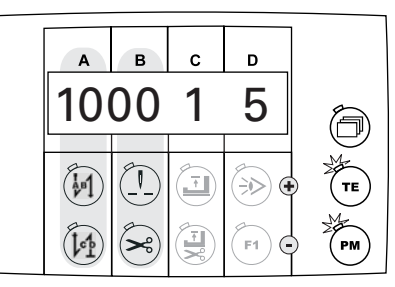

• Select the desired speed for the current seam program with the corresponding function keys.

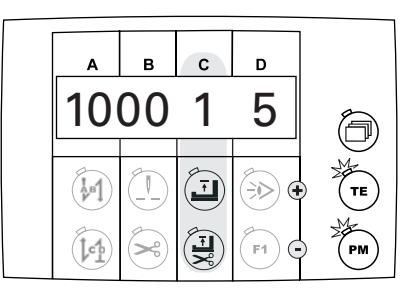

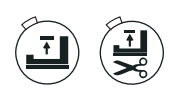

F1

TE

or

Select the seam program number for the desired next program with the corresponding function keys. The next program is called up automatically after the current seam program has been completed.

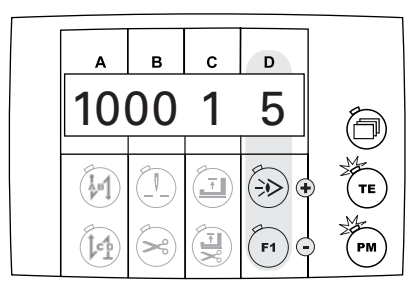

• Specify the number of seam segments in the current seam program with the corresponding function keys. Up to **9** seam segments can be defined for each seam program.

• If necessary select further set values

"Switch off the "TE / input" function (LED is off).

### Input

#### 9.01.03 Entering bartack stitches

• Switch on the machine.

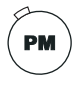

 Select programmed sewing function by pressing the "PM" key (LED on the selection key is illuminated).

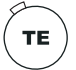

Switch on the "TE / input" function (LED is illuminated).

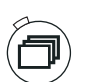

Press the selection key until the display for entering the bartack stitches appears on the screen.

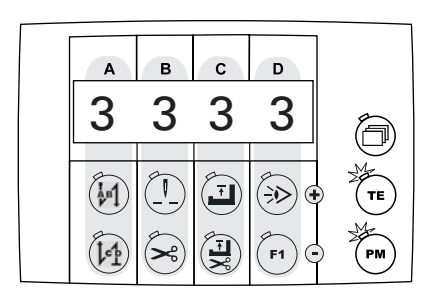

• Select the desired number of stitches for each case with the corresponding function keys.

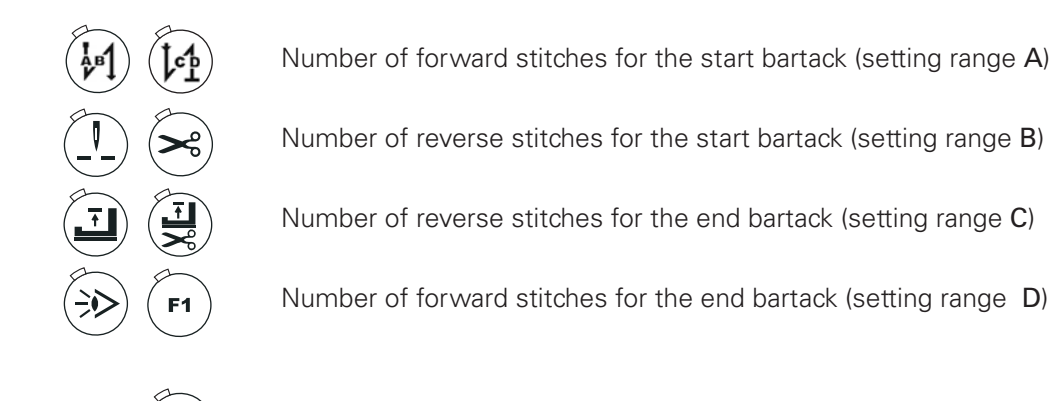

- If necessary select further set values
- TE

or

• "Switch off the "TE / input" function (LED is off).

#### 9.01.04 Entering special functions

Switch on the machine.

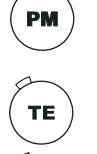

Select programmed sewing function by pressing the "PM" key (LED on the selection key is illuminated).

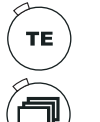

Switch on the "TE / input" function (LED is illuminated).

Press the selection key until the display for entering special functions appears on the screen.

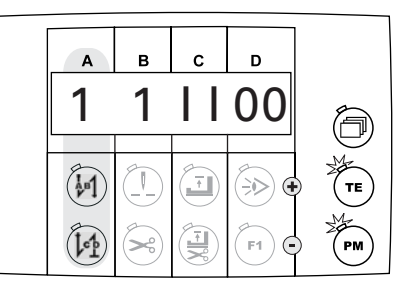

If necessary, select the desired seam program with the corresponding function keys (setting range A).

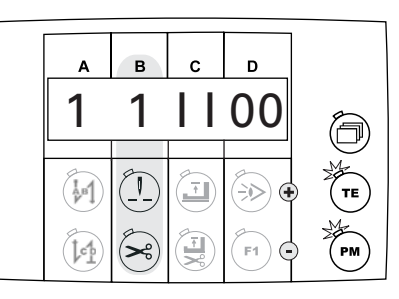

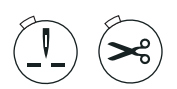

If necessary, select the desired seam segment with the corresponding function keys (setting range B).

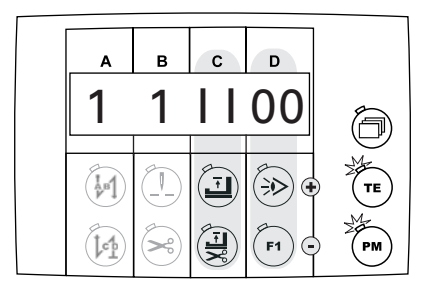

Allocate the desired special functions with the following function keys for the selected seam segment (setting range C + D).

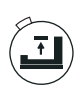

Switching the "stop at end of seam" function on/off (I = on; 0 = off) If the function is switched on, the machine stops automatically at the end of the selected seam segment.

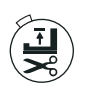

Switching the "constant speed" function on/off (I = on; 0 = off)

If the function is switched on, the selected seam segment is sewn constantly at the selected speed. If the function is switched off, the appropriate pedal setting is used for the adjustment until the set speed is reached.

### Input

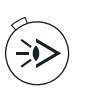

Switching the feed changeover function on/off (I = on; 0 = off) If the function is switched on, the feed unit is switched at the end of the selected seam segment.

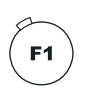

Switching the manual seam segment on/off (I = on; 0 = off) If the function is switched on, the selected seam segment is sewn without stitch counting. The end of the seam segment is called up with the pedal function.

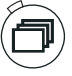

Select further set values

TE

or

• "Switch off the "TE / input" function (LED is off).
#### 9.01.05 Entering the seam segment stitches

Switch on the machine.

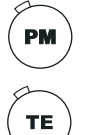

Select programmed sewing function by pressing the "PM" key (LED on the selection key is illuminated).

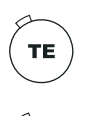

- Switch on the "TE / input" function (LED is illuminated).
- Press the selection key until the seam program number appears on the display together with the seam segment number and the number of seam segment stitches.

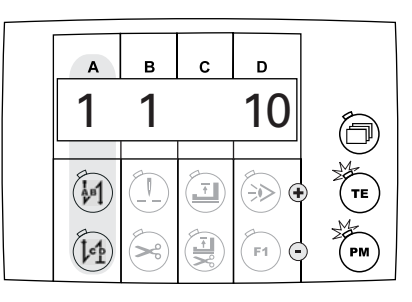

If necessary, select the seam program number with the corresponding function keys.

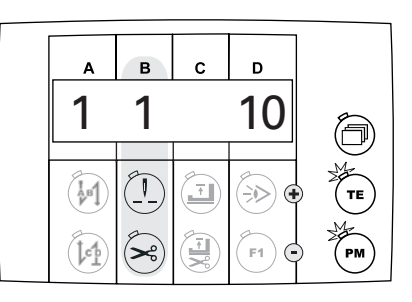

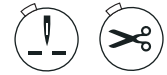

**F1** 

TE

or

Select the desired seam segment with the corresponding function keys.

| A | в | с | D         |    |
|---|---|---|-----------|----|
| 1 | 1 |   | 10        | ð  |
|   |   | Ŧ |           | TE |
|   | × |   | <b>F1</b> | PM |

Enter the desired number of seam segment stitches for the selected seam segment with the corresponding function keys. A maximum of 250 stitches can be entered.

Select further set values

"Switch off the "TE / input" function (LED is off).

#### 9.02 Example of how to enter a seam program

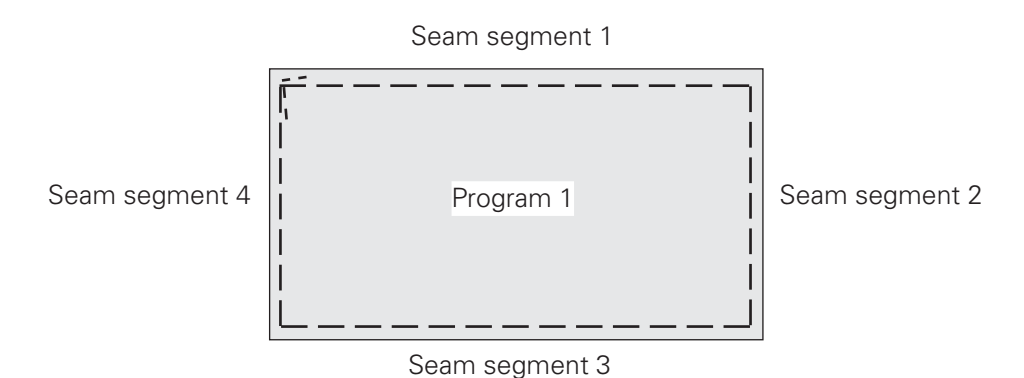

Example: Attaching a label

- Program number: 1
- Speed: 1500 min-1
- Seam segment 1
- with 20 stitches, start bartack, programmed stop and raise sewing foot at end of seam
- Seam segment 2
- with 10 stitches, programmed stop and raise sewing foot at end of seam
- Seam segment 3 with 20 stitches, programmed stop and raise sewing foot at end of seam
- Seam segment 4

with **10** stitches, end bartack, programmed stop and raise sewing foot at end of seam and thread trimming

- Switch on the machine.
- Select programmed sewing function by pressing the "PM" key (LED on the selection key is illuminated).
- Switch on the "TE / input" function (LED is illuminated).
  - Press the selection key until the seam program number appears on the display together with the seam segment number and the number of seam segment stitches.

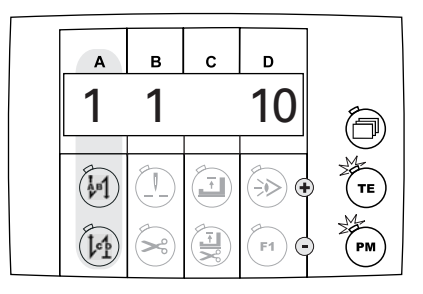

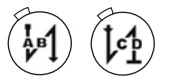

- Select the seam program number "1" with the corresponding function keys.
- Press the selection key until the display for entering the bartack stitches appears on the screen.

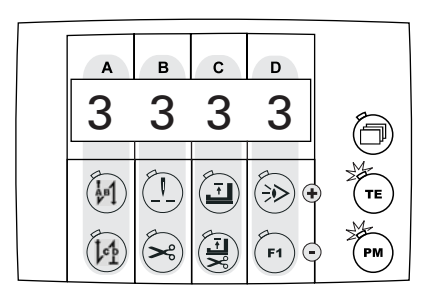

• Select the desired number of stitches for each case with the corresponding function keys.

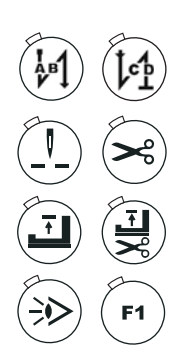

Number of forward stitches for the start bartack (setting range A)

Number of reverse stitches for the start bartack (setting range  ${\bf B})$ 

Number of reverse stitches for the end bartack (setting range C)

Number of forward stitches for the end bartack (setting range D)

• Press the selection key until the display for entering the speed, the next program and the number of seam segments appears on the screen.

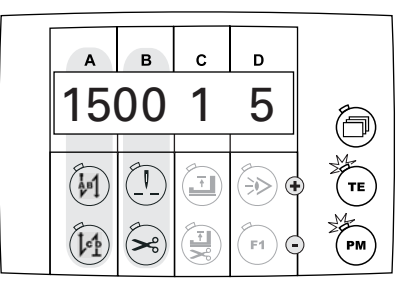

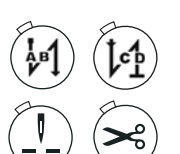

• Using the corresponding function keys, select the speed "1500" for the current seam program.

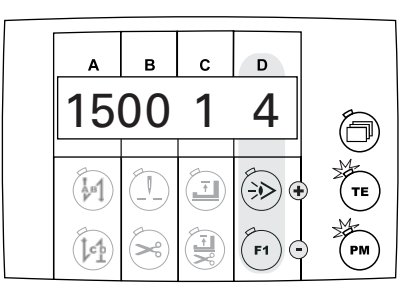

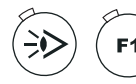

• Using the corresponding function keys, specify the number of seam segments ("4") in the current seam program.

Press the selection key until the display for the seam program number appears on the screen together with the seam segment number and the number of seam segment stitches.

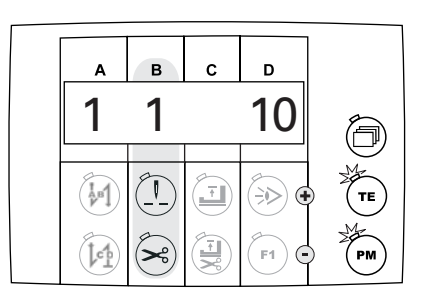

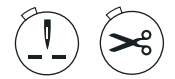

Using the corresponding function keys, call up seam segment "1".

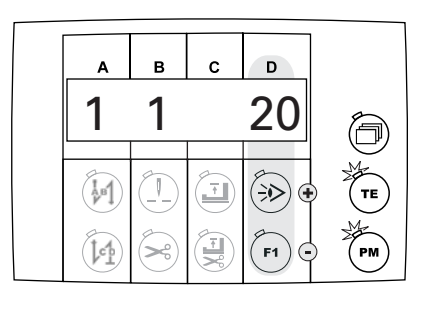

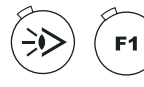

- Enter the number of seam segment stitches ("20") for seam segment "1" with the corresponding function keys.
- Press the selection key until the display for entering the special functions appears on the screen.

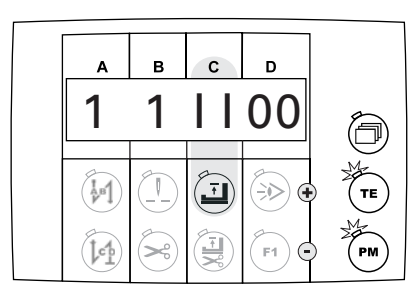

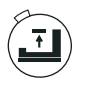

- Using the corresponding function key, switch on the "stop at end of seam" function (I = on; 0 = off).
- TE
- "Switch off the "TE / input" function (LED is off).

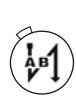

• Enter the sewing functions for the seam sector "1":

Switch on start bartack (LED is illuminated).

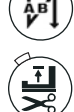

Switch on the "foot position raised after sewing stops" function (LED is illuminated).

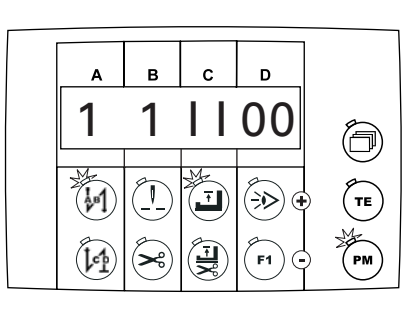

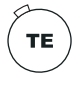

Switch the "TE / input" function on again (LED is illuminated).

Press the selection key until the display for the seam program number appears on the screen together with the seam segment number and the number of seam segment stitches.

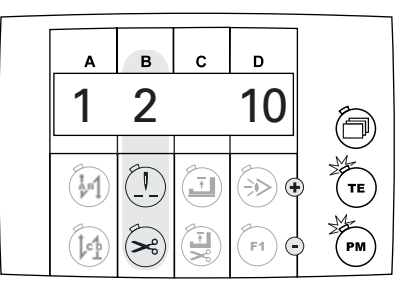

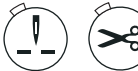

Using the corresponding function keys, call up seam segment "2".

| Α   | в | с | D         |    |
|-----|---|---|-----------|----|
| 1   | 2 |   | 10        | Ĩ  |
|     |   | T | ÷>>> •    | TE |
| ten | × |   | <b>F1</b> | PM |

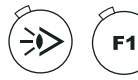

Enter the number of seam segment stitches ("10") for seam segment "2" with the corresponding function keys.

Press the selection key until the display for entering the special functions appears on the screen.

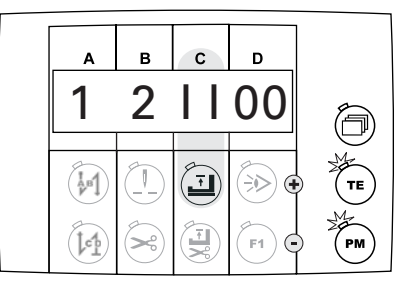

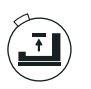

Using the corresponding function key, switch on the "stop at end of seam" function (I = on; 0 = off).

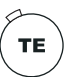

"Switch off the "TE / input" function (LED is off).

Switch on the "foot position raised after sewing stops" function (LED is illuminated).

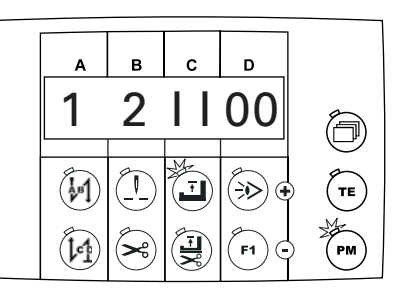

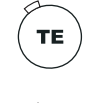

• Switch the "TE / input" function on again ((LED is illuminated)

• Press the selection key until the display for the seam program number appears on the screen together with the seam segment number and the number of seam segment stitches.

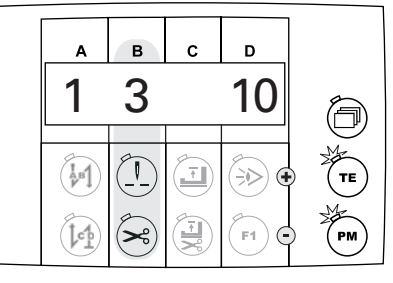

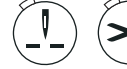

Using the corresponding function keys, call up seam segment "3".

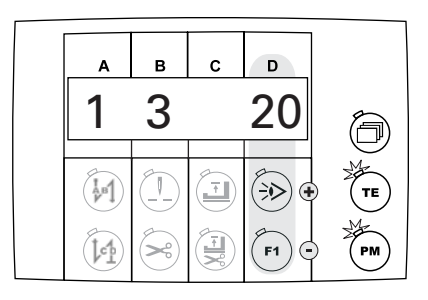

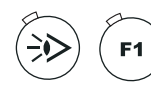

Ŧ

• Enter the number of seam segment stitches ("20") for seam segment "3" with the corresponding function keys.

• Press the selection key until the display for entering the special functions appears on the screen.

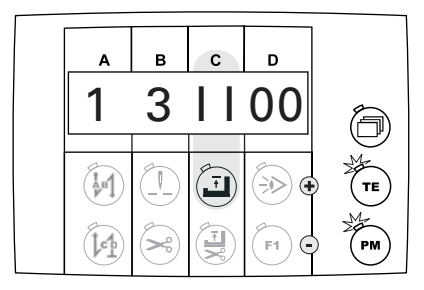

 Using the corresponding function key, switch on the "stop at end of seam" function (I = on; 0 = off).

• "Switch off the "TE / input" function (LED is off).

• Switch on the "foot position raised after sewing stops" function (LED is illuminated).

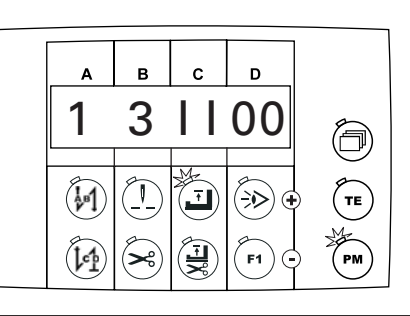

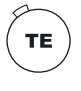

Switch the "TE / input" function on again ((LED is illuminated).

Press the selection key until the display for the seam program number appears on the screen together with the seam segment number and the number of seam segment stitches.

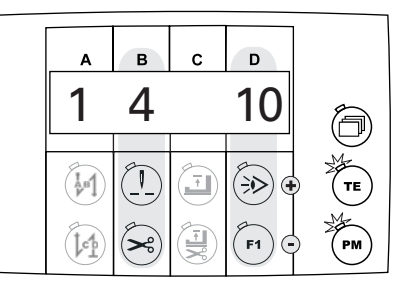

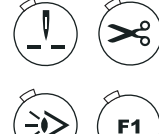

Using the corresponding function keys, call up seam segment "4".

• Enter the number of seam segment stitches ("10") for seam segment "4" with the corresponding function keys.

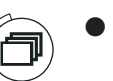

Press the selection key until the display for entering the special functions appears on the screen.

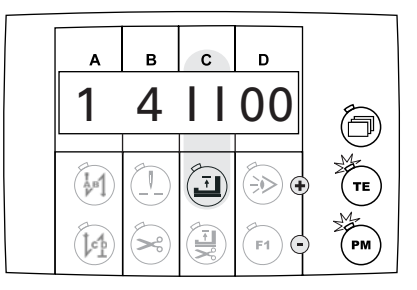

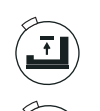

TE

Using the corresponding function key, switch on the "stop at end of seam" function (I = on; 0 = off).

- "Switch off the "TE / input" function (LED is off).
- Enter the sewing functions for the seam sector "4":

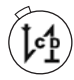

Switch on end bartack (LED is illuminated)

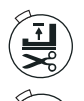

Switch on the "foot position raised after sewing stops" function (LED is illuminated)

Switch on the thread trimming function ((LED is illuminated)

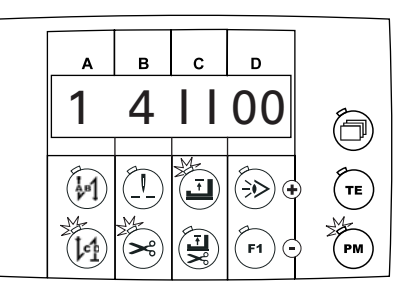

### 9.03 Parameter input

9.03.01 Example of how to enter the parameters

• Switch on the machine.

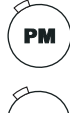

- Select the manual sewing mode by pressing the "PM" key (LED in the selection key is off).
- Switch on the "TE / input" function (LED is illuminated).

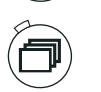

Press the selection key until the following display appears on the screen.

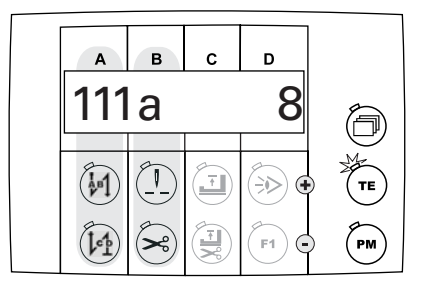

• Select the desired parameter, e.g. "605" Speed display on/off, by pressing the corresponding function keys.

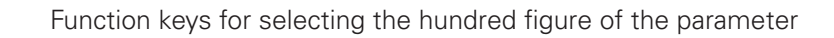

Function keys for selecting the ten and unit figures of the parameter

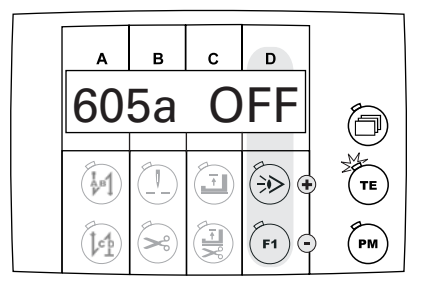

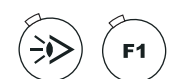

Press the corresponding function keys to alter the set value as desired, e.g. "1" for speed display or "0" for no speed display.

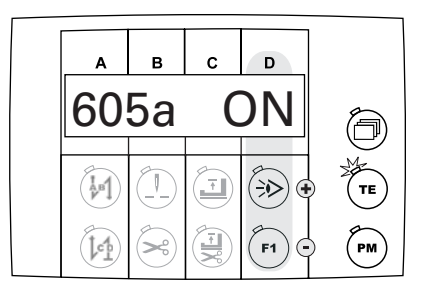

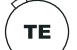

"Switch off the "TE / input" function (LED is off).

#### 9.03.02 Selecting the user level

• Switch on the machine.

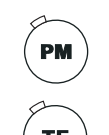

- Select the manual sewing mode by pressing the "PM" key (LED in the selection key is off).
- Switch on the "TE / input" function (LED is illuminated)...

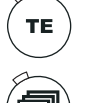

Press the selection key until the following display appears on the screen.

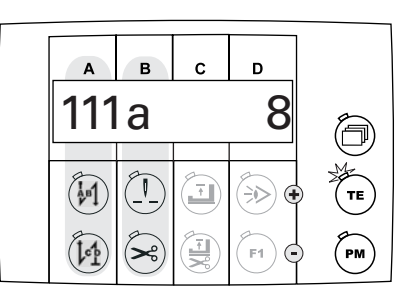

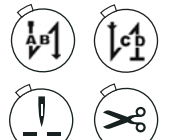

Select parameter "798" by pressing the corresponding function keys.

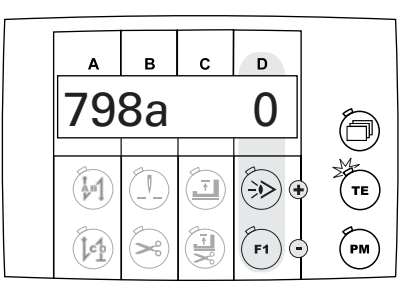

- The standard set value is set at "0" (= operator level "A"). Press the corresponding function keys to select the desired user level.

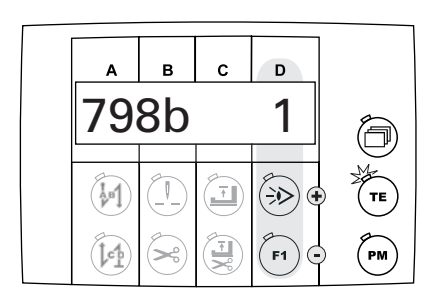

Set value "0" Set value "1" Set value "11"

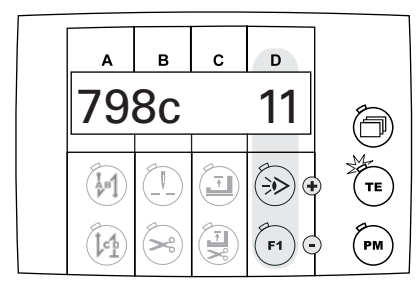

User level "A" Mechanic level "B" Service level "C"

The selected user level is shown next to the parameter number.

=

=

=

TE

"Switch off the "TE / input" function (LED is off).

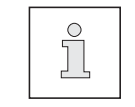

If the main switch is switched off and on again, the machine changes back automatically to user lever "A".

### 9.03.03 List of parameters

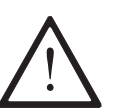

Only appropriately trained personnel is authorized to alter the set values in the parameters of user level "B" and "C".

| Group | Parameter | Description                                                                                         | Control unit | User level    | Setting range            | Set value   |
|-------|-----------|----------------------------------------------------------------------------------------------------|--------------|---------------|--------------------------|-------------|
| 1     | 105       | Speed at seam start                                                                                 | P45<br>P74   | B<br>B        | 300 - 2000<br>100 - 6400 | 800<br>1200 |
|       | 106       | Speed at seam start<br>ON = variable (pedal-controlled)<br>OFF = constant (as for parameter 105)    | P45<br>P74   | <b>O</b><br>B | ON - OFF                 | 0<br>Off    |
|       | 107       | Speed at seam start<br>ON = limited by parameter 105<br>OFF = limited by parameter 607              | P45<br>P74   | <b>0</b><br>B | ON - OFF                 | 0<br>Off    |
|       | 110       | Speed at seam end                                                                                   | P45<br>P74   | B<br>B        | 300 - 2000<br>100 - 6400 | 800<br>1200 |
|       | 111       | Light barrier compensating stitches                                                                 | P45<br>P74   | A<br>A        | 1 - 30<br>1 - 255        | 8<br>8      |
|       | 112       | No. of stitches for blocking out light barrier for knitted fabrics                                  | P45<br>P74   | A<br>A        | 0 - 100<br>0 - 255       | 0<br>0      |
|       | 113       | Start with light barrier<br>ON = only if light barrier dark<br>OFF = also when light barrier bright | P45<br>P74   | B<br>B        | ON - OFF<br>ON - OFF     | OFF<br>OFF  |
|       | 116       | Soft starting stitches (soft start)                                                                 | P45<br>P74   | A<br>A        | 0 - 30<br>0 - 255        | 0<br>0      |
|       | 117       | Speed for soft starting stitches (soft start)                                                       | P45<br>P74   | B<br>B        | 120 - 1000<br>60 - 640   | 400<br>400  |
|       | 118       | Signal at output is<br>ON = not allocated<br>OFF = motor operation                                  | P45<br>P74   | <b>0</b><br>B | ON - OFF                 | 0<br>ON     |
|       | 153       | Start tack<br>(when parameter 523 is set at "1")<br>ON = ornamental tack,<br>OFF = standard tack    | P45<br>P74   | <b>O</b><br>B | ON - OFF                 | 0<br>ON     |

| Group | Parameter | Description                                                                                                    | Control unit | User level    | Setting range            | Set value       |
|-------|-----------|----------------------------------------------------------------------------------------------------|--------------|---------------|--------------------------|-----------------|
| 1     | 154       | End tack<br>(when parameter 523 is set at "1")<br>ON = ornamental tack,<br>OFF = standard tack                           | P45<br>P74   | <b>0</b><br>B | ON - OFF                 | 0<br>ON         |
|       | 199       | Speed for light barrier compensating stitches                                                                            | P45<br>P74   | B<br>B        | 300 - 2000<br>300 - 6400 | 1200<br>1200    |
| 2     | 206       | Interrupt /stop seam section at fixed<br>speed<br>ON = with pedal -2,<br>OFF = with pedal 0                              | P45<br>P74   | B<br>B        | ON - OFF<br>ON - OFF     | OFF<br>OFF      |
|       | 219       | Poti for stroke adjustment<br>ON = activated, OFF = off                                                                  | P45<br>P74   | <b>0</b><br>B | ON - OFF                 | 0<br>ON         |
| 3     | 303       | Needle position at end of seam section<br>with end tack without trimming<br>ON = lowered, OFF = raised                   | P45<br>P74   | 0<br>B        | ON - OFF                 | 0<br>Off        |
|       | 307       | Delay time till switching off output<br>"needle cooling" after the machine stops                                         | P45<br>P74   | <b>0</b><br>B | <b>0</b><br>0 - 2000     | <b>0</b><br>50  |
|       | 311       | Stop stitch counting<br>ON = with thread trimming<br>OFF = without thread trimming                                       | P45<br>P74   | <b>0</b><br>B | ON - OFF                 | 0<br>Off        |
|       | 322       | Selection of tack type<br>1 = programmable start tack as loose tack<br>2 = programmable start tack as<br>ornamental tack | P45<br>P74   | <b>0</b><br>B | <b>0</b><br>1 - 2        | <b>0</b><br>1   |
|       | 323       | No. of forward stitches for programmable start tack                                                                      | P45<br>P74   | O<br>B        | <b>0</b><br>1 - 9        | <b>0</b><br>2   |
|       | 324       | No. of reverse stitches for programmable start tack                                                                      | P45<br>P74   | <b>O</b><br>B | <b>0</b><br>1 - 9        | <b>0</b><br>1   |
|       | 325       | Speed of programmable start tack                                                                                         | P45<br>P74   | <b>0</b><br>B | <b>0</b><br>200 - 1500   | <b>0</b><br>700 |
|       | 326       | No. of repeats of programmable start tack                                                                                | P45<br>P74   | <b>0</b><br>B | <b>0</b><br>1 - 10       | <b>0</b><br>3   |

| Group | Parameter | Description                                                                                                    | Control unit | User level    | Setting range          | Set value        |
|-------|-----------|----------------------------------------------------------------------------------------------------|--------------|---------------|------------------------|------------------|
| 3     | 327       | Switchover time [ms] for programmable start tack                                                                                                    | P45<br>P74   | <b>0</b><br>B | <b>0</b><br>0 - 200    | <b>0</b><br>70   |
|       | 328       | Selection of tack type<br>1 = programmable end tack as loose tack<br>2 = programmable end tack as ornamental<br>tack                                                                         | P45<br>P74   | <b>О</b><br>В | <b>0</b><br>1 - 2      | <b>0</b><br>1    |
|       | 329       | No. of forward stitches for programmable end tack                                                                                                    | P45<br>P74   | <b>0</b><br>B | <b>0</b><br>1 - 9      | <b>0</b><br>2    |
|       | 330       | No. of reverse stitches for programmable end tack                                                                                                    | P45<br>P74   | <b>0</b><br>B | <b>0</b><br>1 - 9      | <b>0</b><br>1    |
|       | 331       | Speed of programmable end tack                                                                                                    | P45<br>P74   | <b>0</b><br>B | <b>0</b><br>200 - 1500 | <b>0</b><br>700  |
|       | 332       | No. of repeats of programmable end tack                                                                                                    | P45<br>P74   | <b>0</b><br>B | <b>0</b><br>1 - 10     | <b>0</b><br>3    |
|       | 333       | Switchover time [ms] for programmable end tack                                                                                                    | P45<br>P74   | <b>0</b><br>B | <b>0</b><br>0 - 200    | <b>0</b><br>70   |
|       | 364       | Feed adjustment means<br>ON = tack, OFF = condensed stitches                                                                                                    | P45<br>P74   | A<br>0        | ON - OFF               | ON<br>O          |
|       | 368       | Start tack / ornamental start tack<br>ON = quadruple, OFF = double                                                                                                    | P45<br>P74   | <b>0</b><br>B | ON - OFF               | 0<br>Off         |
|       | 369       | End tack / ornamental end tack<br>ON = quadruple, OFF = double                                                                                                    | P45<br>P74   | <b>0</b><br>B | ON - OFF               | 0<br>OFF         |
| 4     | 401       | <ul> <li>Function of "stroke adjustment" key</li> <li>0 = off</li> <li>1 = when key pressed constant second<br/>stroke</li> <li>2 = second stroke only as long as key<br/>pressed</li> </ul> | P45<br>P74   | <b>0</b><br>B | <b>0</b><br>0 - 2      | <b>0</b><br>1    |
|       | 402       | Speed at max. stroke adjustment                                                                                                    | P45<br>P74   | <b>0</b><br>B | <b>0</b><br>300 - 6400 | <b>0</b><br>1000 |
|       | 403       | Delay time till speed release at end of stroke adjustment [ms]                                                                                                    | P45<br>P74   | <b>0</b><br>B | <b>0</b><br>0 - 2500   | <b>0</b><br>150  |

| Group | Parameter | Description                                                                                                    | Control unit | User level    | Setting range        | Set value       |
|-------|-----------|----------------------------------------------------------------------------------------------------|--------------|---------------|----------------------|-----------------|
| 4     | 404       | No. of stitches with stroke adjustment                                                                                                    | P45<br>P74   | <b>O</b><br>B | <b>0</b><br>0 - 250  | <b>0</b><br>1   |
|       | 422       | Output<br>1 = wiper<br>2 = thread clamp<br>3 = motor operation                                                                                                    | P45<br>P74   | В<br><b>Ф</b> | 0 - 3<br>O           | 2<br>0          |
|       | 438       | Output is<br>ON = motor operation<br>OFF = trimming                                                                                                    | P45<br>P74   | B<br>O        | ON - OFF             | ON<br>O         |
|       | 446       | Function of "needle position change" key<br>1 = needle raised without trimming<br>2 = needle position change<br>3 = single stitch<br>4 = not allocated<br>5 = tack inversion<br>6 = tack suppression                                                                        | P45<br>P74   | B<br>1        | 0 - 6<br><b>0</b>    | 2               |
|       | 488       | <ul> <li>Function of F1 key on control panel</li> <li>1 = needle raised without trimming +<br/>threading aid</li> <li>2 = needle position change</li> <li>3 = single stitch</li> <li>4 = not allocated</li> <li>5 = tack inversion</li> <li>6 = tack suppression</li> </ul> | P45<br>P74   | B<br>0        | 0 - 6<br><b>0</b>    | 1               |
| 5     | 501       | Level of presser foot lift at which the<br>speed reduction starts<br>(top inflexion point of curve)                                                                                                    | P45<br>P74   | <b>O</b><br>B | <b>0</b><br>0 - 255  | <b>0</b>        |
|       | 502       | Level of presser foot lift at which the mini-<br>mum speed is reached<br>(bottom inflexion point of curve)                                                                                                    | P45<br>P74   | <b>0</b><br>B | <b>0</b><br>0 - 255  | <b>0</b><br>255 |
|       | 522       | Needle position at stop during ornamental<br>tack<br>ON = raised;<br>OFF = lowered                                                                                                    | P45<br>P74   | B<br>B        | ON - OFF<br>ON - OFF | OFF<br>OFF      |

- **0** = Parameter not available for this control unit
- \* = These parameters remain unchanged when the set parameter values are reset, see Chapter 10.01.02 Resetting the set parameter values.

| Group | Parameter | Description                                                                                 | Control unit | User level    | Setting range            | Set value        |
|-------|-----------|---------------------------------------------------------------------------------------------|--------------|---------------|--------------------------|------------------|
| 5     | 523       | Tack<br>ON = ornamental tack (stitch-in-stitch)<br>OFF = standard tack                      | P45<br>P74   | A<br>A        | ON - OFF<br>ON - OFF     | ON<br>OFF        |
|       | 530       | Maximum speed for ornamental tack                                                           | P45<br>P74   | B<br>B        | 300 - 2000<br>100 - 1000 | 800<br>1000      |
|       | 538       | Tacting output<br>(thread tension release)                                                  | P45<br>P74   | B<br>B        | 10 - 100<br>10 - 100     | 50<br>100        |
|       | 573       | Stitch-length regulated speed limitation                                                    | P45<br>P74   | <b>0</b><br>B | <b>0</b><br>300 - 6400   | <b>0</b><br>2200 |
|       | 584       | Tack<br>ON = quadruple,<br>OFF = double                                                     | P45<br>P74   | В<br><b>Ф</b> | ON - OFF                 | OFF<br>1         |
|       | 585       | Speed limitation with tack                                                                  | P45          | В             | 300 - 4800               | 1000             |
|       |           | Speed limitation with second stitch length                                                  | P74          | В             | 300 - 6400               | 3000             |
| 6     | 605       | Actual speed value in display<br>ON = on, OFF = off                                         | P45<br>P74   | B<br>B        | ON - OFF<br>ON - OFF     | OFF<br>OFF       |
|       | 606       | Minimum speed                                                                               | P45<br>P74   | B<br>B        | 120 - 800<br>30 - 650    | 180<br>180       |
|       | 607       | Maximum speed                                                                               | P45<br>P74   | B<br>B        | 300 - 3600<br>300 - 3800 |                  |
|       | 608       | Speed level curve (pedal characteristic<br>1 = linear<br>2 = non-linear                     | P45<br>P74   | B<br>B        | 0 - 4<br>0 - 1           | 1<br>0           |
|       | 609       | Trimming speed 1                                                                            | P45<br>P74   | B<br>B        | 100 - 700<br>60 - 300    | 180<br>180       |
|       | 615       | End recognition with light barrier<br>ON = from bright to dark<br>Off = from dark to bright | P45<br>P74   | B<br>B        | ON - OFF<br>ON - OFF     | OFF<br>OFF       |
|       | 618       | Return after seam end<br>ON = yes, OFF = no                                                 | P45<br>P74   | B<br>B        | ON - OFF<br>ON - OFF     | ON<br>ON         |
|       | 623       | Switch-on delay for return in [ms]                                                          | P45<br>P74   | B<br>B        | 50 - 900<br>0 - 2000     | 100<br>50        |

**0** = Parameter not available for this control unit

 $\blacktriangle$  = See Chapter **3 Specifications** of the Instruction Manual for the machine

| Group | Parameter | Description                                                                                                    | Control unit | User level    | Setting range        | Set value       |
|-------|-----------|----------------------------------------------------------------------------------------------------|--------------|---------------|----------------------|-----------------|
| 6     | 634       | Function of "intermediate tacking" key<br>ON = Feed adjustment when machine<br>has stopped and when machine is<br>running<br>OFF = Feed adjustment only when<br>machine is running | P45<br>P74   | <b>O</b><br>B | ON - OFF             | ON ON           |
|       | 636       | Thread tension release in conjunction with<br>presser foot lift<br>ON = yes,<br>OFF = no                                                                                           | P45<br>P74   | B<br>B        | ON - OFF<br>ON - OFF | OFF<br>OFF      |
|       | 642       | Presser foot lift time from switch-on to tension reduction                                                                                                    | P45<br>P74   | B<br>O        | 10 - 150<br><b>O</b> | 100<br><b>0</b> |
|       | 643       | Feed adjustment time from switch on to tension reduction                                                                                                    | P45<br>P74   | B<br>O        | 10 - 150<br><b>0</b> | 100<br><b>0</b> |
|       | 644       | Number of knotting stitches                                                                                                    | P45<br>P74   | <b>0</b><br>B | <b>0</b><br>1 - 20   | <b>0</b><br>1   |
|       | 653       | Bearing position before sewing<br>ON = yes,<br>OFF = no                                                                                                    | P45<br>P74   | B<br>B        | ON - OFF<br>ON - OFF | OFF<br>OFF      |
|       | 657       | Stitch securing (knotting)<br>ON = on,<br>OFF = off                                                                                                    | P45<br>P74   | <b>O</b><br>B | ON - OFF             | OFF             |
|       | 660       | Bobbin thread monitoring<br>0 = off,<br>1 = by sensor<br>2 = by stitch counting                                                                                                    | P45<br>P74   | A<br>A        | 0 - 2<br>0 - 2       | 0<br>0          |
|       | 665       | Lock/stop when<br>ON = contact closed<br>OFF = contact open                                                                                                    | P45<br>P74   | B<br>B        | ON - OFF<br>ON - OFF | ON<br>ON        |
|       | 668       | Thread wiper<br>ON = yes,<br>OFF = no                                                                                                    | P45<br>P74   | B<br>B        | ON - OFF<br>ON - OFF | OFF<br>OFF      |

- **0** = Parameter not available for this control unit
- \* = These parameters remain unchanged when the set parameter values are reset, see Chapter 10.01.02 Resetting the set parameter values.

| Group | Parameter             | Description                                                                                                    | Control unit | User level | Setting range        | Set value     |
|-------|-----------------------|----------------------------------------------------------------------------------------------------|--------------|------------|----------------------|---------------|
| 6     | 680                   | <ul> <li>Start inhibitor when drive is running and machine is tilted back</li> <li>ON = Error 92 appears on the display.<br/>After the machine has been set in an upright position, the drive must be switched off then on again. The start inhibitor function is then out of action.</li> <li>OFF = Error 9 appears on the display. After the machine has been set in an upright position, the start inhibitor function is out of action.</li> </ul> | P45<br>P74   | B          | ON - OFF             | ON ON         |
|       | 688                   | Thread tension release in conjunction with<br>presser foot lift during intermediate stop,<br>if parameter 636 is at ON<br>ON = on,<br>OFF = off                                                                                                    | P45<br>P74   | B          | ON - OFF<br>ON - OFF | OFF<br>ON     |
|       | 695<br>_ <b>_ţ</b> ‡♥ | Function of "needle position change" key<br>1 = needle raised without trimming<br>2 = needle position change<br>3 = single stitch<br>4 = single stitch in reverse<br>5 = moving forwards to needle position<br>step by step<br>6 = programmable tack on / off                                                                                                    | P45<br>P74   | B          | <b>0</b><br>1 - 6    | <b>0</b><br>2 |
| 7     | 700*                  | Needle position 0<br>Needle reference position                                                                                                    | P45<br>P74   | B<br>B     | 0 - 255<br>0 - 255   | 27<br>25      |
|       | 702*                  | 1 <sup>st</sup> needle position (lowered)<br>(no. of degrees on balance wheel - 220°)                                                                                                    | P45<br>P74   | B<br>B     | 0 - 255<br>0 - 255   | 79<br>20      |
|       | 703*                  | Thread take-up lever position raised<br>(no. of degrees on balance wheel - 70°)                                                                                                    | P45<br>P74   | B<br>B     | 0 - 255<br>0 - 255   | 235<br>235    |
|       | 705*                  | End of cutting signal<br>(no. of degrees on balance wheel - 0°)                                                                                                    | P45<br>P74   | B<br>B     | 0 - 255<br>0 - 255   | 185<br>200    |

**0** = Parameter not available for this control unit

\* = These parameters remain unchanged when the set parameter values are reset, see Chapter 10.01.02 Resetting the set parameter values.

| Group | Parameter | Description                                                                                         | Control unit | User level    | Setting range          | Set value       |
|-------|-----------|----------------------------------------------------------------------------------------------------|--------------|---------------|------------------------|-----------------|
| 7     | 706*      | Start of cutting signal<br>(no. of degrees on balance wheel - 173°)                                 | P45<br>P74   | B<br>B        | 0 - 255<br>0 - 255     | 125<br>50       |
|       | 707*      | Start thread tension release<br>(no. of degrees on balance wheel - 17°)                             | P45<br>P74   | B<br>B        | 0 - 255<br>0 - 255     | 195<br>190      |
|       | 710*      | Needle position raised<br>(no. of degrees on balance wheel - 0°)                                    | P45<br>P74   | B<br>B        | 0 - 255<br>0 - 255     | 185<br>200      |
|       | 715       | Switch-on time [ms] for thread wiper                                                                | P45<br>P74   | B<br>B        | 0 - 9000<br>0 - 2550   | 60<br>40        |
|       | 716       | Switch-on time delay for thread wiper [ms]                                                          | P45<br>P74   | <b>0</b><br>B | <b>0</b><br>0 - 2000   | <b>0</b><br>120 |
|       | 718       | Stop brake tacting<br>( 0 = brake off)                                                              | P45<br>P74   | B<br>B        | 0 - 50<br>0 - 40       | 15<br>20        |
|       | 719       | Tacting output (presser foot)<br>100 = 100 % starting                                               | P45<br>P74   | В<br><b>0</b> | 10 - 100<br><b>O</b>   | 100<br>•        |
|       | 721       | Tacting output (feed adjustment)<br>100 = 100 % starting                                            | P45<br>P74   | В<br><b>О</b> | 10 - 100<br><b>O</b>   | 100<br>1        |
|       | 722       | Acceleration ramp for sewing motor<br>1 = flat, 50 = steep                                          | P45<br>P74   | B<br>B        | 0 - 50<br>1 - 50       | 22<br>40        |
|       | 723       | Brake ramp for sewing motor<br>1 = flat, 50 = steep                                                 | P45<br>P74   | B<br>B        | 1 - 50<br>6 - 60       | 22<br>45        |
|       | 727       | Bobbin monitoring effective<br>ON = sewing motor stop and signal<br>lamp on<br>OFF = signal lamp on | P45<br>P74   | B<br>B        | ON - OFF<br>ON - OFF   | ON<br>ON        |
|       | 729       | Start delay after lowering presser foot<br>[ms]                                                     | P45<br>P74   | B<br>B        | 10 - 9000<br>10 - 2550 | 120<br>140      |
|       | 730       | Lift delay for presser foot at end of seam                                                          | P45<br>P74   | B<br>B        | 0 - 9000<br>0 - 2000   | 50<br>100       |
|       | 734       | Tacting output<br>(cutting magnetic)                                                                | P45<br>P74   | B<br>O        | 1 - 100<br>O           | 0               |

- **0** = Parameter not available for this control unit
- \* = These parameters remain unchanged when the set parameter values are reset, see Chapter 10.01.02 Resetting the set parameter values.

| Group | Parameter | Description                                                                                                    | Control unit | User level    | Setting range          | Set value      |
|-------|-----------|----------------------------------------------------------------------------------------------------|--------------|---------------|------------------------|----------------|
| 7     | 748       | <ul> <li>Function of "threading aid" key</li> <li>1 = threading aid + needle raised without<br/>trimming</li> <li>2 = needle position change</li> <li>3 = single stitch</li> <li>4 = not allocated</li> <li>5 = tack inversion</li> <li>6 = tack suppression</li> </ul>               | P45<br>P74   | B<br>•        | 1 - 6<br><b>O</b>      | 1<br>•         |
|       | 760       | Remaining no. of stitches after reaction<br>of bobbin thread monitor during bobbin<br>thread monitoring (fixed value x 10)                                                                                                    | P45<br>P74   | <b>0</b><br>A | <b>0</b><br>1 - 250    | <b>0</b><br>10 |
|       | 761       | Extension thread tension release / thread pulling [ms]                                                                                                    | P45<br>P74   | B<br>B        | 0 - 80<br>0 - 3000     | 0<br>0         |
|       | 764       | Thread tension control during stroke ad-<br>justment<br>ON = on, OFF = off                                                                                                    | P45<br>P74   | <b>0</b><br>B | ON - OFF               | 0<br>ON        |
|       | 770       | Lifting delay for presser foot when pedal position is "-1" [ms]                                                                                                    | P45<br>P74   | B<br>B        | 10 - 250<br>10 - 2000  | 150<br>100     |
|       | 771       | No. of stitches for stitch length "0" at be-<br>ginning of seam                                                                                                    | P45<br>P74   | <b>0</b><br>B | <b>0</b><br>0 - 20     | <b>1</b><br>0  |
|       | 775       | Stop time for ornamental tack [ms]                                                                                                    | P45<br>P74   | B<br>B        | 10 - 1000<br>10 - 2000 | 150<br>200     |
|       | 777       | Reset time for bobbin thread monitor [ms]                                                                                                    | P45<br>P74   | <b>0</b><br>B | <b>0</b><br>10 - 500   | <b>1</b> 00    |
|       | 778       | Blowing time for cleaning thread monitor<br>[ms]                                                                                                    | P45<br>P74   | <b>0</b><br>B | <b>0</b><br>10 - 5000  | <b>1</b> 00    |
|       | 780       | <ul> <li>Function of "tack suppression" key</li> <li>1 = tack inversion (once)</li> <li>2 = tack suppression (all tacks switched off)</li> <li>3 = reverse move to needle position step by step</li> <li>4 = edge trimmer on / off</li> <li>5 = programmable tack on / off</li> </ul> | P45<br>P74   | Ð             | <b>0</b><br>1 - 5      | <b>0</b><br>1  |

| Group | Parameter | Description                                                                                                    | Control unit | User level    | Setting range        | Set value       |
|-------|-----------|----------------------------------------------------------------------------------------------------|--------------|---------------|----------------------|-----------------|
| 7     | 781       | Function of the "second stitch length" key<br>0 = function off,<br>1 = second stitch length                                                                                                    | P45<br>P74   | <b>0</b><br>B | <b>0</b><br>0 - 1    | <b>0</b><br>1   |
|       | 782       | <ul> <li>Function of the "threading aid" key</li> <li>0 = threading aid,</li> <li>1 = switching on second thread tension<br/>(if the key is pressed for longer than 2<br/>seconds, the "threading aid" function<br/>is activated)</li> </ul>           | P45<br>P74   | <b>O</b><br>B | <b>0</b><br>0 - 1    | <b>0</b><br>1   |
|       | 785       | <ul> <li>Start inhibitor when bedplate slide is open</li> <li>ON = on (lock function is out of action when bedplate slide closed),</li> <li>OFF = off (lock function is set out of action by pressing the scroll key on the control panel).</li> </ul> | P45<br>P74   | <b>O</b><br>B | ON - OFF             | 0<br>OFF        |
|       | 789       | Needle position 10 (bearing position)                                                                                                    | P45<br>P74   | B<br>B        | 0 - 255<br>0 - 255   | 225<br>225      |
|       | 793       | Delay for feed adjustment on during trimming with shortened trim stitch [ms)                                                                                                    | P45<br>P74   | <b>0</b><br>B | <b>0</b><br>0 - 2000 | <b>0</b><br>140 |
|       | 797       | Hardware test<br>OFF = off,<br>ON = on                                                                                                    | P45<br>P74   | C<br>C        | ON - OFF<br>ON - OFF | ON<br>ON        |
|       | 798       | User level<br>0 = user level A<br>1 = mechanic level B<br>11 = service level C                                                                                                    | P45<br>P74   | A<br>A        | 0 - 20<br>0 - 20     | 0<br>0          |
|       | 799*      | Selected machine class                                                                                                    | P45<br>P74   | C<br>C        | 1                    | 1               |
| 8     | 800*      | Motor rotating direction when looking at<br>V-belt pulley<br>1= anti-clockwise, 0 = clockwise                                                                                                    | P45<br>P74   | C<br>C        | 0 - 1<br>0 - 1       | 1               |

- **0** = Parameter not available for this control unit
- \* = These parameters remain unchanged when the set parameter values are reset, see Chapter 10.01.02 Resetting the set parameter values.

| Group                                                                                                    | Parameter                                                               | Description                                                                                                    | Control unit | User level    | Setting range        | Set value      |
|----------------------------------------------------------------------------------------------------|-------------------------------------------------------------------------|----------------------------------------------------------------------------------------------------|--------------|---------------|----------------------|----------------|
| 8                                                                                                    | 801                                                                     | 01 Reversing angle at end of seam                                                                                                    |              | B<br>B        | 10 - 212<br>10 - 200 | 35<br>30       |
| 802*Speed reduction main drive<br>1 = variable,<br>0 = 1:1814Change-over of positioning<br>1 = Ramp braking in target<br>2 = Max. braking at positio<br>wait till target position |                                                                         | Speed reduction main drive<br>1 = variable,<br>0 = 1:1                                                                                                    | P45<br>P74   | C<br>C        | 0 - 1<br>0 - 1       | 1<br>1         |
|                                                                                                    |                                                                         | Change-over of positioning method<br>1 = Ramp braking in target position<br>2 = Max. braking at positioning speed and<br>wait till target position is reached. |              | <b>0</b><br>C | <b>0</b><br>1 - 2    | <b>0</b><br>2  |
| 880 Max. starting current [A]                                                                                                    |                                                                         | Max. starting current [A]                                                                                                    | P45<br>P74   | <b>0</b><br>C | <b>0</b><br>1 - 20   | <b>0</b><br>10 |
|                                                                                                    | 881                                                                     | Adaptation of positioning behaviour of motor to the machine to avoid vibrations                                                                                |              | C<br>O        | 10 - 200<br><b>O</b> | 100<br>•       |
|                                                                                                    | 884 Proportional amplification of speed contro<br>of sewing motor       |                                                                                                    | P45<br>P74   | B<br>B        | 5 - 40<br>3 - 24     | 20<br>15       |
| 885 Integral amplifica<br>sewing motor                                                                                                    |                                                                         | Integral amplification of speed control of sewing motor                                                                                                    | P45<br>P74   | C<br>C        | 10 - 100<br>10 - 80  | 55<br>40       |
|                                                                                                    | 886                                                                     | Proportional amplification of positioning controller (sewing motor)                                                                                            |              | C<br>C        | 1 - 100<br>1 - 30    | 60<br>24       |
|                                                                                                    | 887                                                                     | Differential amplification of positioning controller (sewing motor)                                                                                            |              | C<br>C        | 20 - 100<br>1 - 20   | 60<br>10       |
|                                                                                                    | 889                                                                     | Time for positioning control in [ms],<br>0 = always                                                                                                    |              | C<br>C        | 0 - 2500<br>0 - 2500 | 300<br>200     |
|                                                                                                    | 890                                                                     | Proportional amplification of stop brake                                                                                                    |              | C<br>C        | 1 - 200<br>1 - 10    | 100<br>5       |
|                                                                                                    | 897*                                                                    | MINI-motor variant<br>1 = long, 0 = short                                                                                                    |              | C<br>C        | 0 - 1<br>0 - 1       | 1<br>1         |
|                                                                                                    | 898                                                                     | Motor current limitation<br>ON = 15A, OFF = 10A                                                                                                    |              | O<br>C        | ON - OFF             | O<br>N         |
| 9                                                                                                    | 900 Proportional amplification of speed con-<br>troller during trimming |                                                                                                    | P45<br>P74   | B<br>B        | 5 - 50<br>1 - 30     | 20<br>18       |

**0** = Parameter not available for this control unit

\* = These parameters remain unchanged when the set parameter values are reset, see Chapter 10.01.02 Resetting the set parameter values.

| Group | Parameter                                                                                                    | Description                                                                                                    | Control unit | User level    | Setting range        | Set value       |
|-------|----------------------------------------------------------------------------------------------------|----------------------------------------------------------------------------------------------------|--------------|---------------|----------------------|-----------------|
| 9     | 901                                                                                                    | Trimming release-speed                                                                                                    |              | <b>0</b><br>B | <b>0</b><br>30 - 500 | <b>0</b><br>300 |
|       | 933       Switchover of display on screen         >1 = diagnosis display         0 = standard display         939         Hold-back time (premature electrical switchover) for feed adjustment when switching on [ms]         968         Hold-back time (premature electrical switchover) for feed adjustment when switching off [ms] |                                                                                                    | P45<br>P74   | C<br>C        | 0 - 4<br>0 - 2       | 0<br>0          |
|       |                                                                                                    |                                                                                                    | P45<br>P74   | B<br>B        | 10 - 200<br>10 - 200 | 50<br>46        |
|       |                                                                                                    |                                                                                                    | P45<br>P74   | B<br>B        | 10 - 200<br>10 - 200 | 50<br>64        |
|       | 969                                                                                                    | 969 Switch off position for presser foot when thread is clamped at beginning of seam                                                               |              | B<br>B        | 0 - 255<br>0 - 255   | 100<br>100      |
| 985   |                                                                                                    | Switch on position for thread clamp                                                                                                    | P45<br>P74   | B<br>B        | 0 - 255<br>0 - 255   | 67<br>78        |
|       | 986                                                                                                    | Switch off position for thread clamp                                                                                                    | P45<br>P74   | B<br>B        | 0 - 255<br>0 - 255   | 206<br>213      |
|       | 988                                                                                                    | Shortened trim stitch<br>ON = on,<br>OFF = off                                                                                                    | P45<br>P74   | <b>O</b><br>B | ON - OFF             | 0<br>Off        |
|       | 989                                                                                                    | Thread clamp at beginning of seam<br>0 = Thread clamp off<br>1 = Thread clamp without presser foot lift<br>2 = Thread clamp with presser foot lift | P45<br>P74   | B<br>B        | 0 - 2<br>0 - 2       | 1<br>1          |
|       | 996                                                                                                    | Timer thread clamp (max. switch-on time<br>of electrical thread clamp after end of<br>thread [100 ms]                                              | P45<br>P74   | B<br>B        | 1 - 600<br>1 - 600   | 50<br>100       |

**0** = Parameter not available for this control unit

#### 10.01 Resetting the control unit

10.01.01 Calling up the reset function

• Switch off the machine.

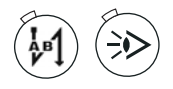

• Press and hold the "start bartack" and "sewing with light barrier" function keys simultaneously and switch on the machine. Continue pressing the function keys until the following display appears on the screen.

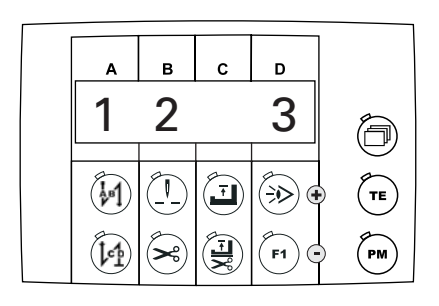

The reset function offers three different reset possibilities:

- Parameter Reset, see Chapter 10.01.02 Resetting the set parameter values
- Seam Program Reset, see Chapter 10.01.03 Deleting all seam programs
- Cold start, see Chapter 10.01.04 Cold start

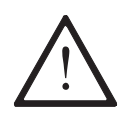

Danger of unintentional data loss!

After operating the corresponding function key, the selected reset is carried out without further check.

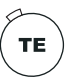

If the "TE / input" selection key is pressed, the machine switches back to its previous status, without carrying out a reset.

The following display appears on the screen for a short time.

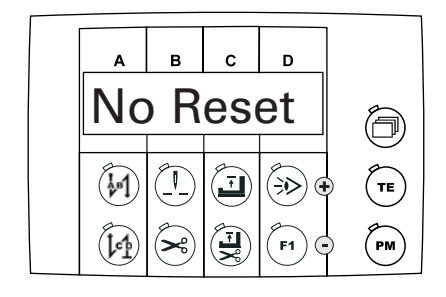

#### 10.01.02 Resetting the set parameter values

With this function all set values, with the exception of the specially marked parameters, are set back to their default value (status at time of delivery), see Chapter 9.03.03 List of parameters.

• Call up the reset function, see Chapter 10.01.01 Calling up the reset function.

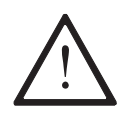

Danger of unintentional data loss! After operating the corresponding function key, the selected reset is carried out without further check.

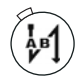

Reset the set parameter values by pressing the corresponding function key.

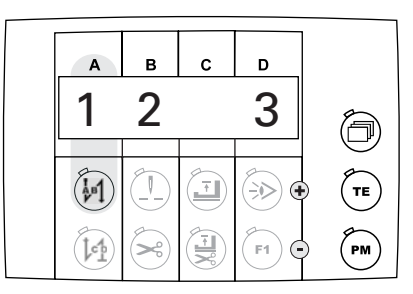

The set parameter values are reset. The following display appears on the screen for a short time.

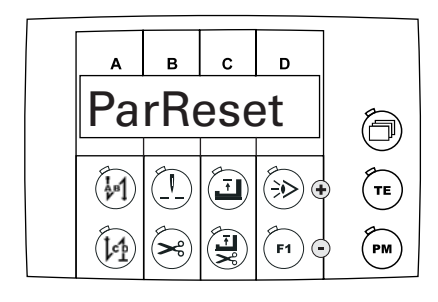

After the operation is completed, the previous machine status is called up again automatically.

#### 10.01.03 Deleting all seam programs

With this function all seam program inputs are deleted.

• Call up the reset function, see Chapter 10.01.01 Calling up the reset function.

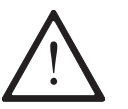

Danger of unintentional data loss! After operating the corresponding function key, the selected reset is carried out without further check.

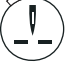

Delete the seam program inputs by pressing the corresponding function key.

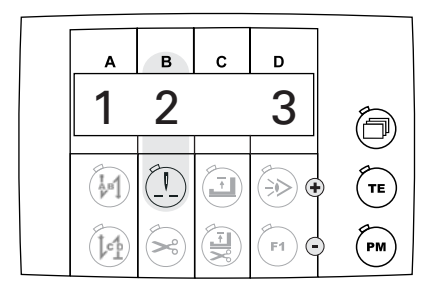

The seam program inputs are deleted. The following display appears on the screen for a short time.

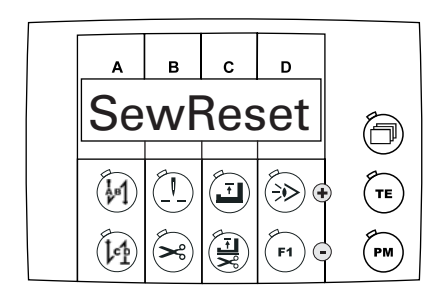

After the operation is completed, the previous machine status is called up again automatically.

### 10.01.04 Cold start

With this function a cold start is carried out. All inputs are deleted and all set parameter values are set back to their default value (status at time of delivery), see Chapter 9.03.03 List of parameters.

• Call up the reset function, see Chapter 10.01.01 Calling up the reset function.

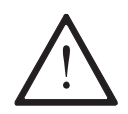

Danger of unintentional data loss! After operating the corresponding function key, the selected reset is carried out

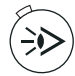

Reset the set parameter values by pressing the corresponding function key.

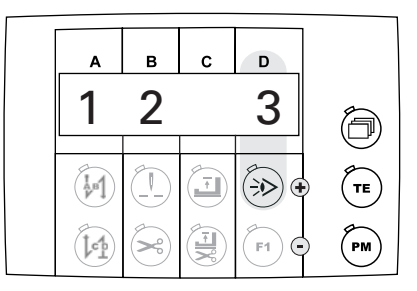

without further check.

The cold start is carried out. The following display appears on the screen for a short time.

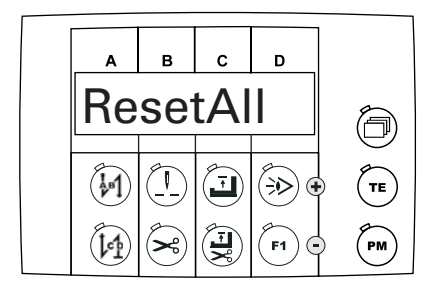

After the operation is completed, the previous machine status is called up again automatically.

### 10.02 Display of software version and current machine class for PicoDrive P45 PD-L

• Switch off the machine.

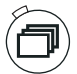

 Hold the "scroll" key pressed down and switch on the machine. The current software version is displayed, until any key is pressed.

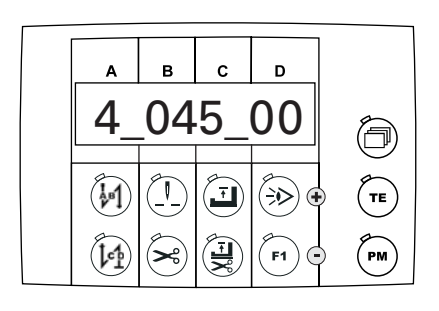

• Press any key.

The current machine class is shown for about 3 seconds.

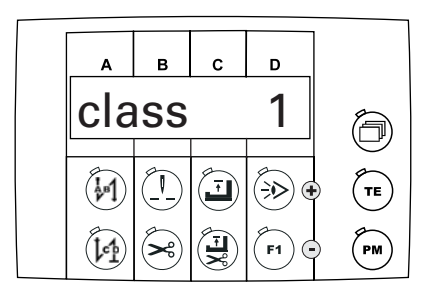

### 10.03 Display of software version for EcoDrive P74 ED-L

• Switch on the machine. First the type of control panel is shown.

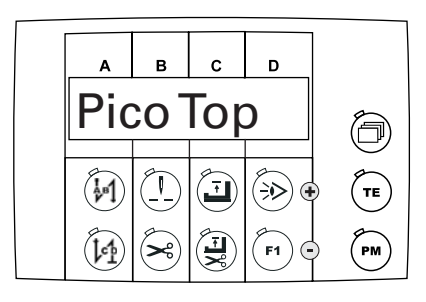

Then the type of control unit and the set machine class are shown.

| Α  | в  | с | D        |    |
|----|----|---|----------|----|
| P7 | 4E | D | 1        | Ĩ  |
|    |    |   | <u>ب</u> | TE |
|    | ×  |   | F1       | PM |

Then the software version is shown for a short time.

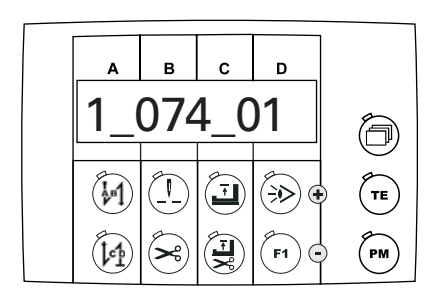

### 10.04 Hardware test for the PicoDrive P45 PD-L

- Switch on the machine.
- Select the manual sewing mode by pressing the "PM" key (LED in the selection key is off).

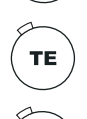

PM

- Switch on the "TE / input" function (LED is illuminated).
- Press the selection key until the parameter input function appears on the screen.

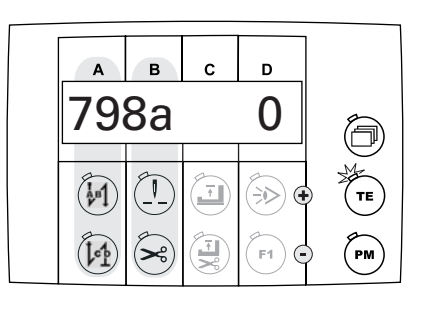

• Select parameter "798" by pressing the corresponding function keys.

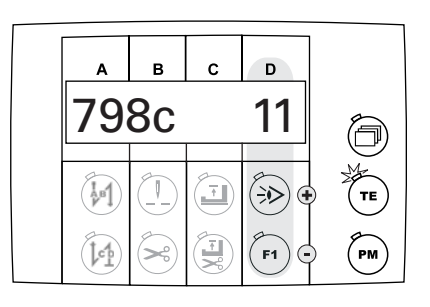

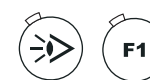

• Select service level "C" by pressing the corresponding function keys.

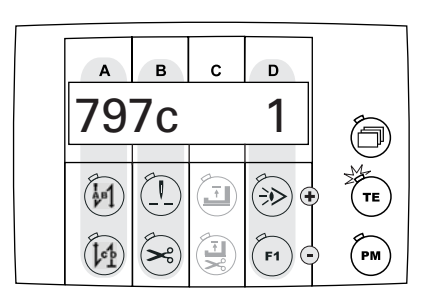

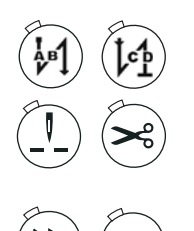

- Select parameter "**797**" by pressing the corresponding function keys.
- Set the set value at "1" by pressing the corresponding function keys. The first test block showing the inputs appears on the display.

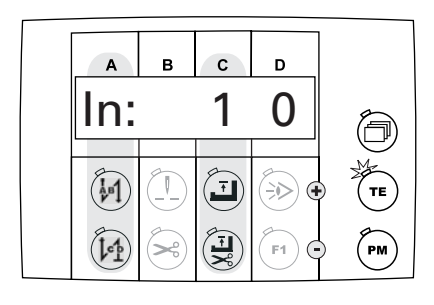

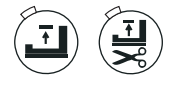

Select the desired input with the corresponding function keys (setting range C). The switch status of the current input is shown in setting range D. Following inputs can be shown:

- In 1: E1 / TUM manual
- In 2: E2 / various functions, selection with parameter "446"
- In 3: E3 / various functions, selection with parameter "748"
- In 4: E4 / knee switch presser foot
- In 5: E5 / tilt lock
- In LB: Light barrier

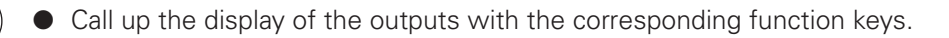

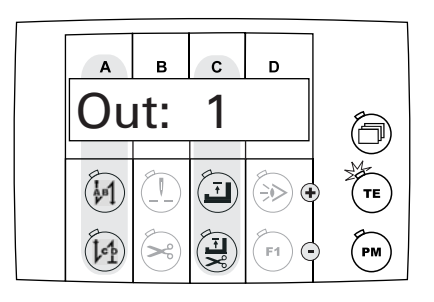

- Select the desired output with the corresponding function keys (setting range C).
  - Out 1: Presser foot tacted
  - Out 2: Feed changeover tacted
  - Out 3: Magnetic cutting tacted
  - Out 4: Thread tension release (tacted in hardware test with fixed 50%)
  - Out 5: Pneumatic cutting
  - Out 6: Wiper

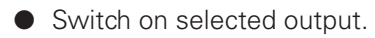

- Switch off selected output.
- Select the test mode for the pedal with the corresponding function keys.

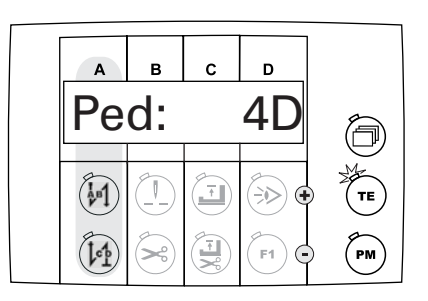

Operate the pedal.
 The activated pedal stages are shown in setting range D.

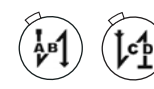

• Call up the test for the synchronizer in the motor with the corresponding function keys.

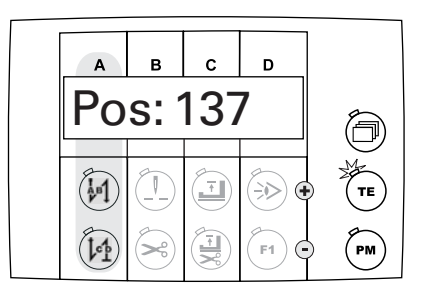

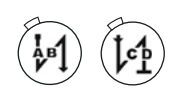

Turn the balance wheel and check the needle bar reference position (parameter "700").

 With the corresponding function keys, call up the speed reduction test. The speed reduction or increase ratio status of the motor is displayed. The adjustment is carried out with parameter "802".

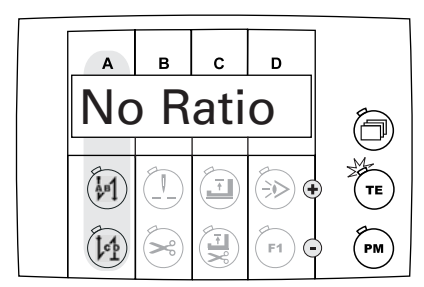

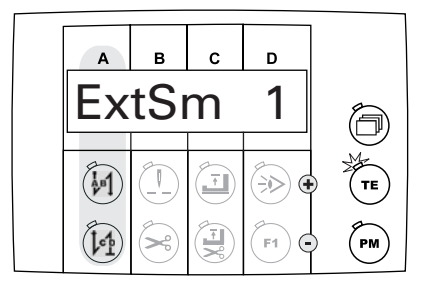

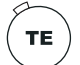

• Conclude the hardware test (LED in the selection key is off).

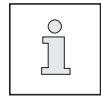

If the main switch is switched off and on again, the machine changes back automatically to user lever "A".

### 10.05 Hardware test for the EcoDrive P74 ED-L

• Switch on the machine.

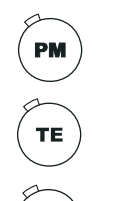

• Select the manual sewing mode by pressing the "PM" key (LED in the selection key is off).

• Switch on the "TE / input" function (LED is illuminated).

Press the selection key until the parameter input function appears on the screen.

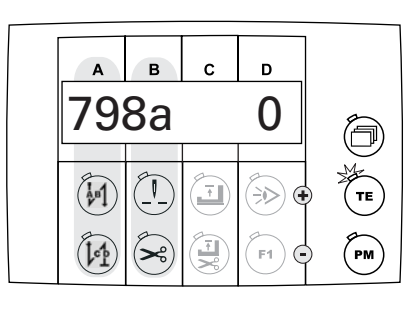

• Select parameter "798" by pressing the corresponding function keys.

| A    | в  | с | D           |    |
|------|----|---|-------------|----|
| 79   | 8c |   | 11          | ð  |
| (AB) |    | Ŧ |             | TE |
| (let | X  |   | <b>F1</b> • | PM |

Select service level "C" by pressing the corresponding function keys.

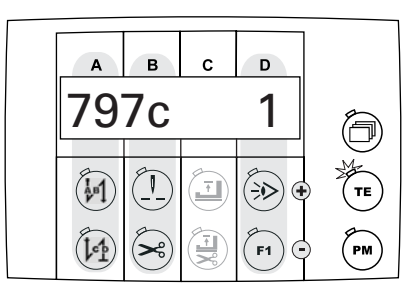

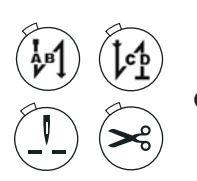

F1

F1

- Select parameter "797" by pressing the corresponding function keys.
- Set the set value at "1" by pressing the corresponding function keys. The first test block showing the inputs appears on the display.

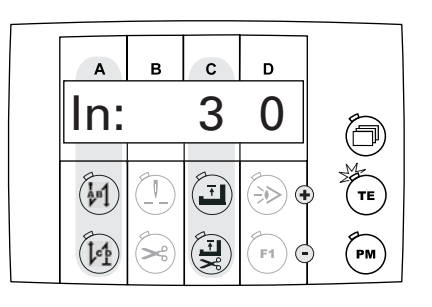

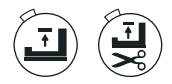

Select the desired input with the corresponding function keys (setting range C).
 The switch status of the current input is shown in setting range D.
 Following inputs can be shown:

- In 3: Slide sensor
- In 6: Stop / start inhibitor
- In 7: Stroke lift adjustment
- In 8: Speed limiter
- In 9: Knee switch for seam centre guide
- In 11: Bobbin thread monitor

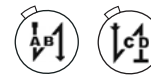

• Call up the display of the outputs with the corresponding function keys.

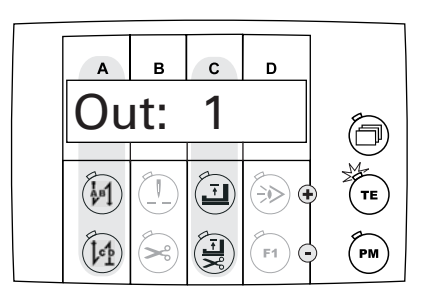

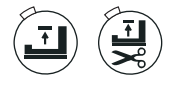

• Select the desired output with the corresponding function keys (setting range C).

- Out 1: Motor operation
- Out 3 Thread clamp
- Out 4: Presser foot tacted
- Out 5: Feed changeover tacted
- Out 6: Stroke lift adjustment
- Out 7: Edge cutter
- Out 8: Thread tension release (tacted in hardware test with fixed 50%)
- Out 9: Pneumatic thread cutting
- Out 11: Thread tension release (tacted in hardware test with fixed 50%)
- Out 12: Secured stitch (stitch length "0")
- Out 13: Stitch length changeover
- Out 14: Thread tension control
- Out 15: Cleaning bobbin thread monitor
- Out 16: Seam centre guide

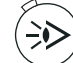

- Switch on selected output.
- Switch off selected output.

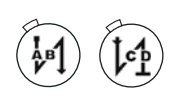

Select the test mode for the pedal with the corresponding function keys.

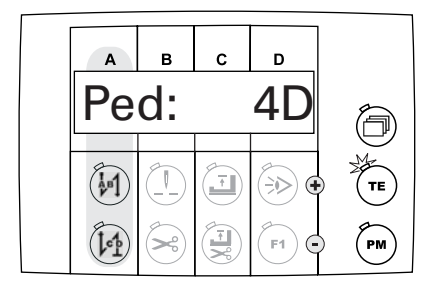

Operate the pedal.
 The activated pedal stages are shown in setting range D.

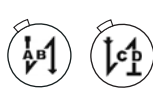

Call up the test for the synchronizer in the motor with the corresponding function keys.

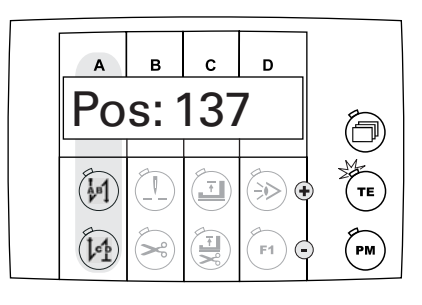

• Turn the balance wheel and check the needle bar reference position (parameter "700").

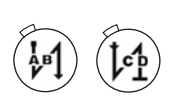

With the corresponding function keys, call up the speed reduction test. The speed reduction or increase ratio status of the motor is displayed. The adjustment is carried out with parameter "802".

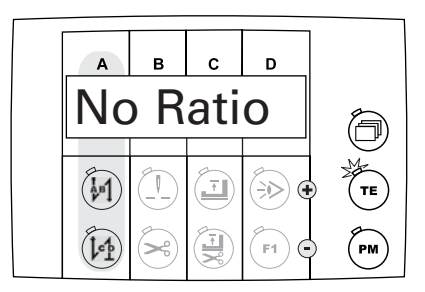

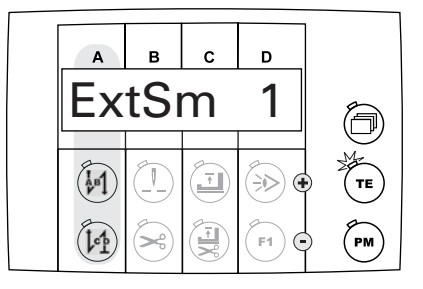

• With the corresponding function keys call up the display of the maximum analogue value of the potentiometer for the stroke lift adjustment.

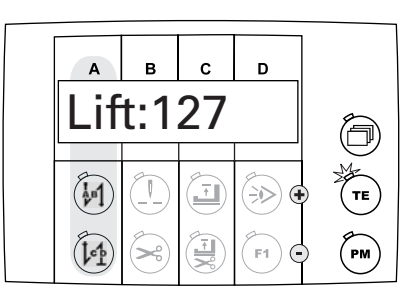

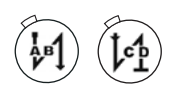

• With the corresponding function keys, call up the display for testing the LEDs on the key panel of the sewing machine head.

The corresponding number of the pressed key appears on the display. If no key panel is connected, the message "Err" appears.

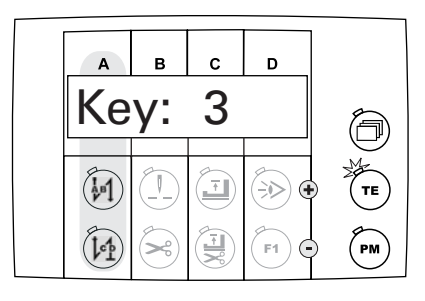

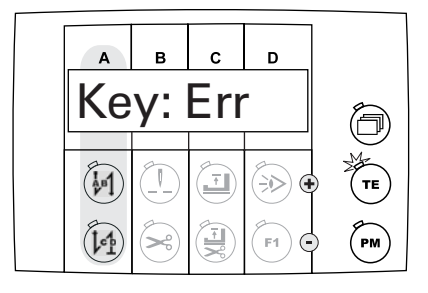

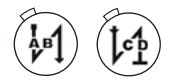

With the corresponding function keys call up the display of the sewing machine's oil level.

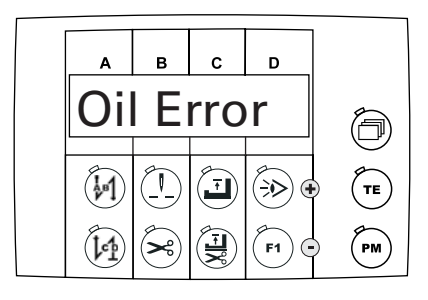

No signal from oil level sensor

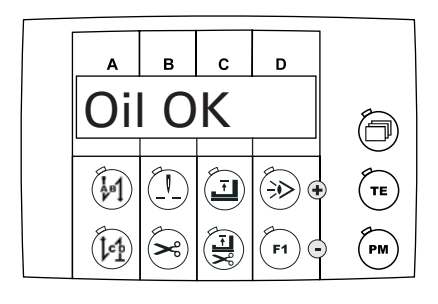

Oil level OK

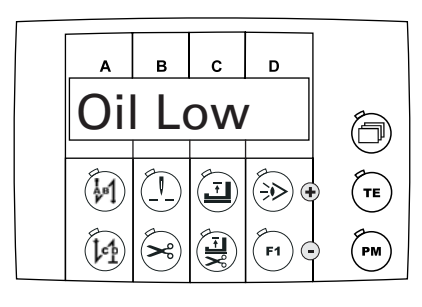

Oil level too low

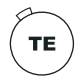

Conclude the hardware test (LED in the selection key is off).

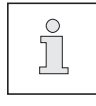

If the main switch is switched off and on again, the machine changes back automatically to user lever "A".

## Notes

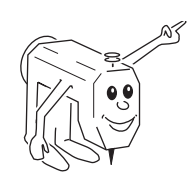

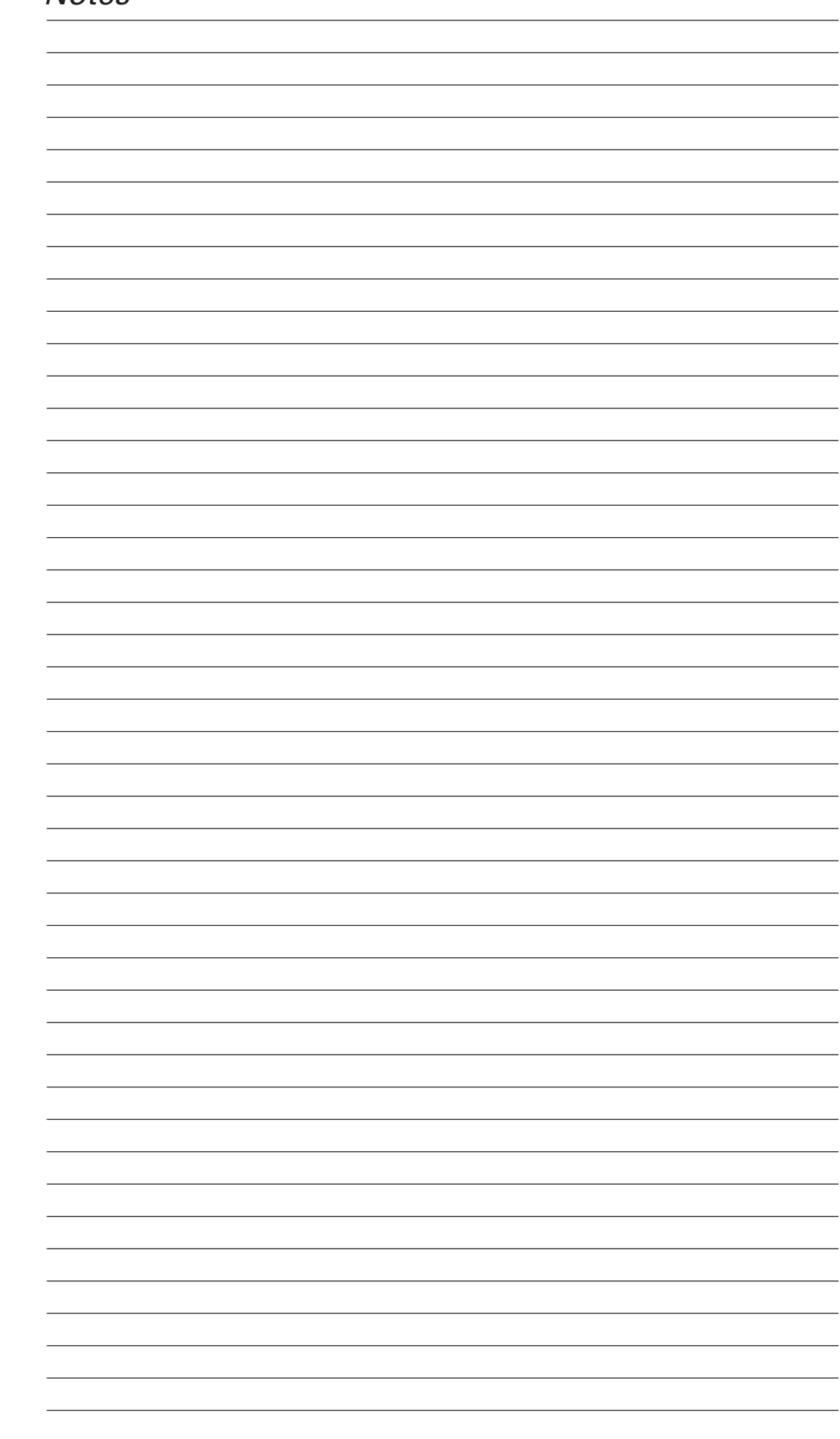

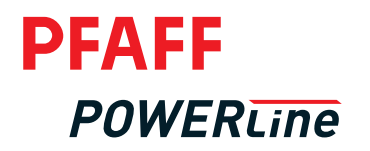

#### PFAFF Industrie Maschinen AG

Hans-Geiger-Str. 12 D-67661 Kaiserslautern

tel: (0631) 200-0 fax: (0631) 17202 e-mail: info@pfaff-industrial.com